## Soliton OneGate かんたん クライアント 証明書取得マニュアル

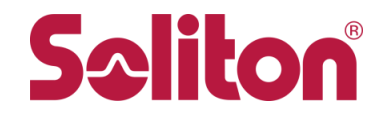

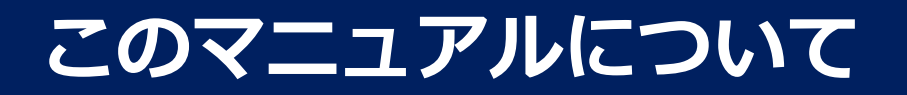

### はじめに

この度は、「Soliton OneGate」をご利用頂き誠にありがとうございます。本書は、利用者の方が、 端末で証明書を取得して頂くまでの設定方法について、説明しています。

### マニュアルについて

このマニュアルは、「Soliton OneGate」の証明書のインストールをする方を対象としています。

かんたん
クライアント設定

<sup>共通</sup> 1/2

クライアント証明書の取得方法とインストール先は認証用途により異なりますので、下記と次のページの 表を参考にしてください。

#### パソコン(Windows、macOS)

| OS      | インストール先    | 証明書取得アプリ   | 用途                                                                                                    | 備考                                     |
|---------|------------|------------|----------------------------------------------------------------------------------------------------|----------------------------------------|
|         | コンピューターストア |            | Wi-Fi EAP-TLS認証                                                                                                    |                                        |
| Windows | ユーザーストア    | KeyManager | <ul> <li>•Wi-Fi EAP-TLS認証</li> <li>•一般的なVPNの証明書認証</li> <li>•ブラウザの証明書認証</li> <li>•Soliton PasswordManager、Soliton</li> <li>Secure Browser等のSoliton製アプリ</li> <li>•その他アプリケーション</li> </ul> |                                        |
|         | システム       | KeyManager | •Wi-Fi EAP-TLS認証<br>•一般的なVPNの証明書認証<br>•ブラウザの証明書認証                                                                                                    | KeyManagerでシステムを選択した場合<br>キーチェーン名はシステム |
| macUS   | ユーザー       | KeyManager | •Wi-Fi EAP-TLS認証<br>•一般的なVPNの証明書認証<br>•ブラウザの証明書認証                                                                                                    | KeyManagerでユーザーを選択した場合<br>キーチェーン名はログイン |

## かんたん クライアント設定

<sup>共通</sup> 2/2

### スマートデバイス(iOS/iPadOS、Android)

| OS                    | インストール先          | 証明書取得アプリ   | 用途                                                                                                    | 備考                                     |
|-----------------------|------------------|------------|----------------------------------------------------------------------------------------------------|----------------------------------------|
|                       | OS標準ストア          |            | ●Wi-Fi EAP-TLS認証                                                                                               |                                        |
| iOS/iPadOS(iOS12.3以降) | (プロファイルとデバイス管理内) | Safari     | <ul> <li>Safariの証明書認証</li> <li>OS標準VPN(IPSec)の証明書認証</li> <li>MS Authenticator等のOS標準ストア参照<br/>可能なアプリ</li> </ul> |                                        |
|                       |                  |            | •SSL-VPN                                                                                                    | VPNプロファイルに対応している場合のみ                   |
|                       | KeyManagerアプリ内   | KeyManager | •Soliton PasswordManager、Soliton<br>Secure Browser等のSoliton製アプリ                                                |                                        |
|                       | サードパーティ製VPNアプリ内  | -          | •SSL-VPN                                                                                                    | VPNプロファイルに非対応の場合はp12<br>ファイルを手動インストール  |
|                       | Wi-Fi            |            | ●Wi-Fi EAP-TLS認証                                                                                               |                                        |
|                       |                  |            | ●OS標準VPN(IPSec)の証明書認証<br>●ブラウザの証明書認証                                                                           |                                        |
| Android10             | VPNとアプリ          | KeyManager | •Soliton PasswordManager、Soliton<br>Secure Browser等のSoliton製アプリ                                                |                                        |
|                       |                  |            | •MS Authenticator等のOS標準ストア参照<br>可能なアプリ                                                                         |                                        |
|                       | サードパーティ製VPNアプリ内  | -          | ●SSL-VPN                                                                                                    | p12ファイルを手動インストール                       |
|                       | Wi-Fi            |            | ●Wi-Fi EAP-TLS認証                                                                                               | ダウンロードしたCA証明書を手動で<br>「Wi-Fi」ヘインストールが必要 |
|                       |                  |            | <ul> <li>OS標準VPN(IPSec)の証明書認証</li> <li>ブラウザの証明書認証</li> </ul>                                                   |                                        |
| Android11             | VPNとアプリ          | KeyManager | •Soliton PasswordManager、Soliton<br>Secure Browser等のSoliton製アプリ                                                |                                        |
|                       |                  |            | ●MS Authenticator等のOS標準ストア参照<br>可能なアプリ                                                                         |                                        |
|                       | サードパーティ製VPNアプリ内  | -          | •SSL-VPN                                                                                                    | p12ファイルを手動インストール                       |

Win
1/10

Soliton KeyManagerをクライアント端末にインストールする

WebサイトからSoliton KeyManagerをダ ウンロードし、任意の場所に保存し、展開し てください。

Windows版 Soliton KeyManager ダウンロード先URL https://www.soliton.co.jp/download/ssx\_download.ht ml

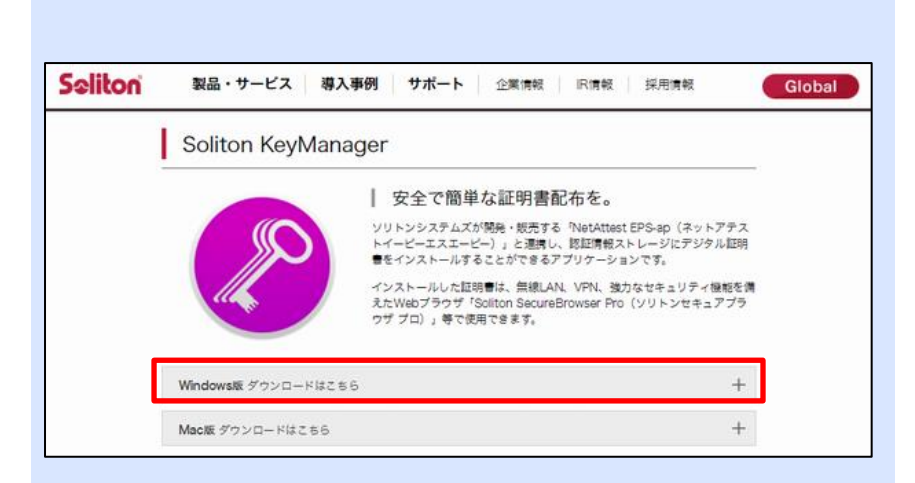

## Win 2/10

生成されたフォルダー内の SolitonKeyManagerのインストーラー をダブルクリックして実行し、指示に従っ てインストールを行ってください。

**!Tips!** 弊社WebサイトにアップロードされているKeyManagerは、 このガイドよりバージョンが新しい場合があります。

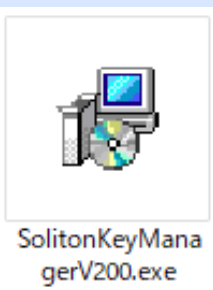

<sup>Win</sup> 3/10

2 Soliton KeyManagerを使って証明書をインストールする

インストールされたSoliton KeyManager アイコンをダブルクリックし、Soliton KeyManagerを起動します。

Soliton KeyManagerが起動すると右の画 面が表示されます。<申請開始>をクリッ クし、<新規>をクリックます。

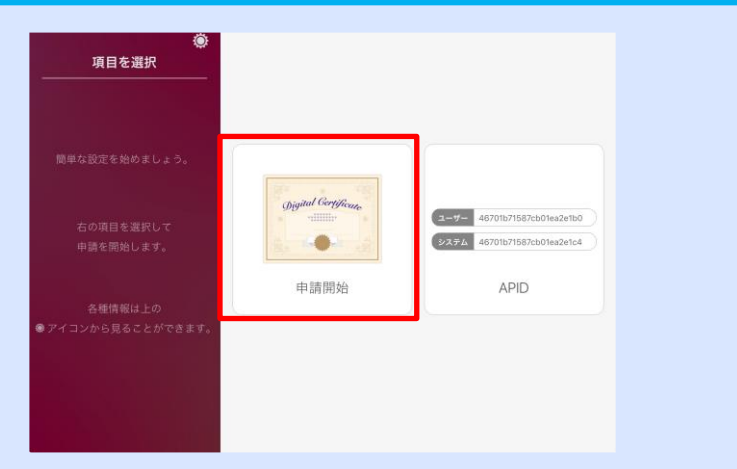

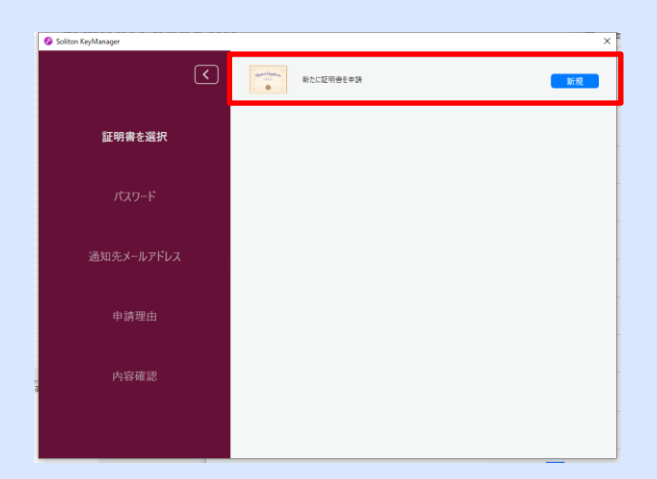

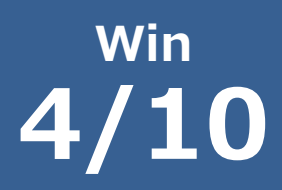

「ホスト名・HTTPポート番号を入力」画面 が表示されます。ホスト名を入力し、 <次へ>をクリックします。

#### ! Tips !

「木之ト名を入力」の欄には、管理者から通知されたホスト名を入力してください。 "<テナントコード>.ids.soliton-ods.jp"

ご不明な場合は、管理者に、アカウント通知書に記載されている「テナントコード」を問い合わせてください。

| soliton KeyManager  | ×                            |
|---------------------|------------------------------|
| ホスト名・<br>HTTPSポート番号 | ホスト名・HTTPSポート番号を入力           |
| CA証明書ダウンロード         | -                            |
| 証明書の格納先             | ホスト名を入力                      |
| ユーザーロ・パスワード         | <テナントコード>.ids.soliton-ods.jp |
| 通知先メールアドレス          | 443                          |
| 申請理由                |                              |
| 内容確認                | -                            |
|                     | 展る 次へ                        |

0

# Win 5/10

コンピュータにCA証明書がインストールされ ていない場合、「CA証明書ダウンロード」画 面が表示されます。<ダウンロード>をクリッ クしてください。

! Tips !

CA証明書がコンピュータにインストールされている場合は、 この画面は表示されません。次のページに進みます。

| ホスト名・<br>HTTPSポート番号 | CA証明書ダウンロード                   |
|---------------------|-------------------------------|
| CA証明書ダウンロード         |                               |
| 証明書の格納先             | HTTD ポート発导                    |
|                     | 80<br>ダウンロードをタップすると別画面に移動します。 |
|                     | 画画の指示に従いCA証明書のインストールを行ってくたさい。 |
| 申請理由                |                               |
| 内容確認                |                               |
|                     | 戻る ダウンロード                     |

「セキュリティ警告」が表示されます。 <はい> をクリックしてCA証明書をインス トールします。

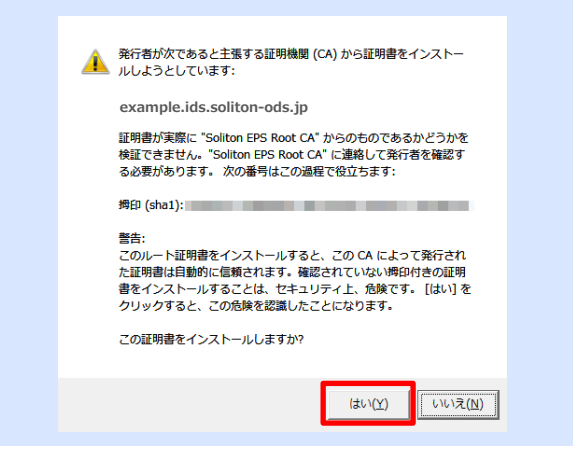

## Win 6/10

「証明書の格納先」画面が表示されます。 ユーザーかコンピューターのどちらかを選 択してください。 今回の説明ではユーザーを選択しています。

#### ! Tips !

証明書格納先はご利用用途に合わせて選択してください。

| ホスト名・<br>HTTPSポート番号 | 証明書の格納先を選択 |         |  |
|---------------------|------------|---------|--|
| CA証明書ダウンロード         |            |         |  |
| 証明書の格納先             |            | 1 m     |  |
| ユーザーID・パスワード        | ΤΩ         | $\sim$  |  |
| 通知先メールアドレス          | ユーザー       | コンピューター |  |
| 申請理由                |            |         |  |
| 内容確認                |            |         |  |
|                     | 戻る         |         |  |

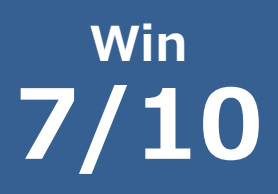

<接続>ダイアログボックスが表示されます。

「ユーザーID」、「パスワード」には OneGateのログイン名およびパスワードを入 力してください。

入力が終了したら<次へ>をクリックします。

| ホスト名・<br>HTTPSボート番号 | ユーザーID・パスワードを入力 |
|---------------------|-----------------|
| CA証明書ダウンロード         |                 |
| 証明書の格納先             | ユーザーID: user    |
| ユーザーID・パスワード        | パスワード:          |
| 通知先メールアドレス          |                 |
| 申請理由                |                 |
| 内容確認                | 戻る 次へ           |

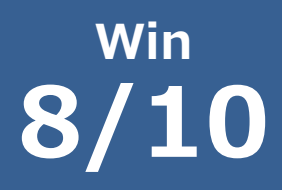

<招待コード>ダイアログボックスが表示され ます。

「招待コード」には、メールあるいは管理者か ら通知された招待コードを入力してください。

入力が終了したら<次へ>をクリックします。

| 🔗 Soliton KeyManager               | ×        |
|------------------------------------|----------|
| ホスト名・<br>HTTPSポート番号<br>CA証明書ダウンロード | 招待コードを入力 |
| 証明書の格納先                            | 招待コード    |
| ユーザーID・パスワード                       | u6bmgG   |
| 招待コード                              |          |
|                                    |          |
|                                    |          |
|                                    | 反る 次へ    |

## Win 9/10

「申請が完了しました」画面が表示されます。 <利用手続きを始める>をクリックします。

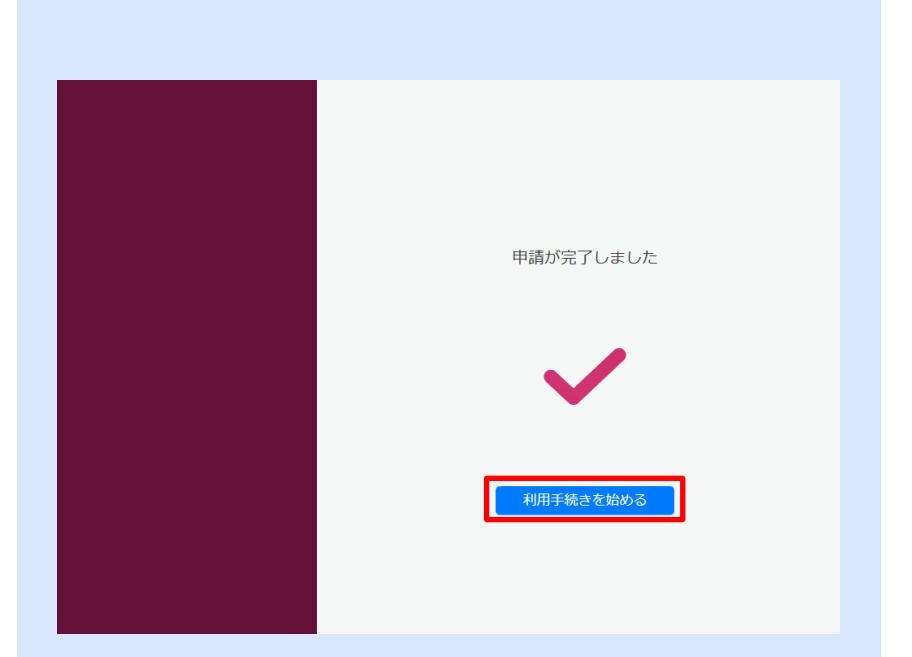

# Win 10/10

「利用開始手続きが完了しました」と表示 されたら、証明書のインストールは終了で す。 Soliton KeyManagerを終了してく ださい。

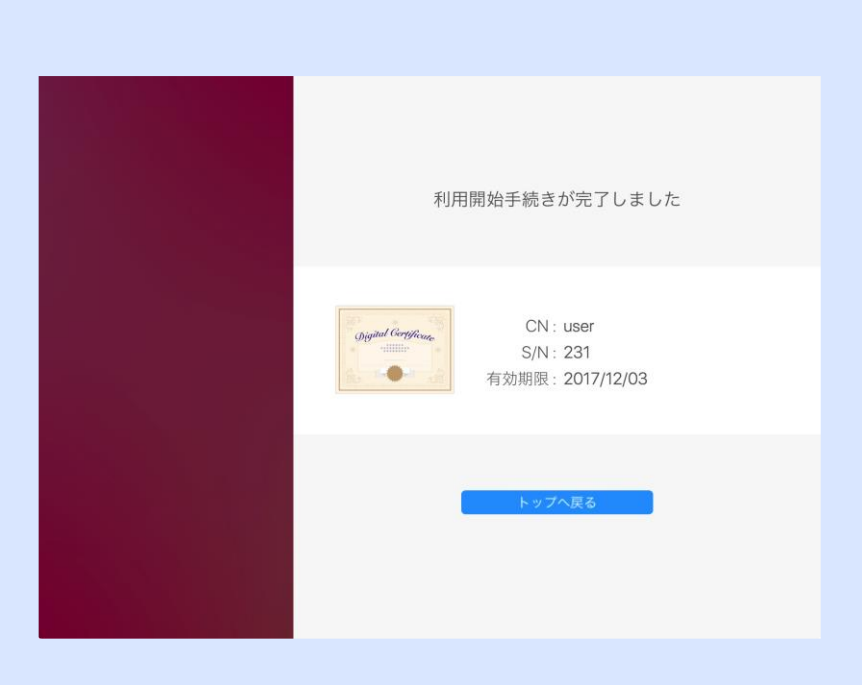

macOS **1/10** 

### Soliton KeyManagerをクライアント端末にインストールする

macOS用のSoliton KeyManagerは弊社の Webサイトからダウンロードすることができ ます。

macOS版Soliton KeyManager ダウンロード先URL https://www.soliton.co.jp/download/ssx download.html

| Seliton | 製品・サービス 導         | 入事例 サポート                                                                           | 企業情報                                                                                | IR情報                                                                           | 採用情報                                                            | Global           |
|---------|-------------------|------------------------------------------------------------------------------------|-------------------------------------------------------------------------------------|--------------------------------------------------------------------------------|-----------------------------------------------------------------|------------------|
|         | Soliton KeyMan    | ager                                                                               |                                                                                     |                                                                                |                                                                 |                  |
|         |                   | 安全で簡単<br>ソリトンシステムス<br>トイービーエスエー<br>●モインストールで<br>インストールにな<br>えたWebブラウザ<br>ッザブロ)」等でき | 単な証明書<br>が開発・観先する<br>ビー)」と連携し<br>ることができるフ<br>明書は、無線LAT<br>Soliton Securel<br>現可さます。 | R布を。<br>・ NetAttest<br>、 認証情報スト<br>・<br>プリケーショ<br>・<br>、 VPN、強力<br>Browser Pro | EPS-ap(ネットアテ<br>- レージにデジタル証<br>ンです。<br>なセキュリティ優都?<br>(ソリトンセキュアブ | ス<br>明<br>5<br>ラ |
|         | Windowsほ ダウンロードはこ | 56                                                                                 |                                                                                     |                                                                                | -                                                               | +                |
|         | Mac版 ダウンロードはこちら   |                                                                                    |                                                                                     |                                                                                | -                                                               | +                |

WebサイトからダウンロードしたSoliton KeyManagerは圧縮されています。任意の場所に展開 してください。

生成されたフォルダー内の 「SolitonKeyManager.pkg」を実行し、インストー ラーの指示に従ってインストールを行ってください。

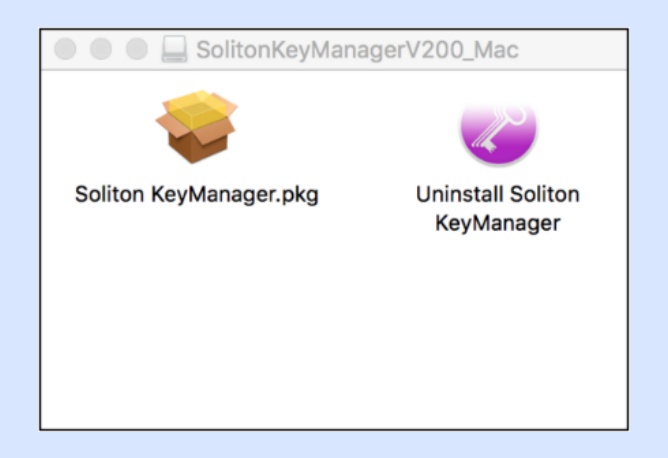

macOS **2/10** 

2) Soliton KeyManagerを使って証明書をインストールする

インストールされたSoliton KeyManagerア イコンをクリックし、Soliton KeyManager を起動します。

KeyManagerが起動したら、「申請開始」を クリックします。

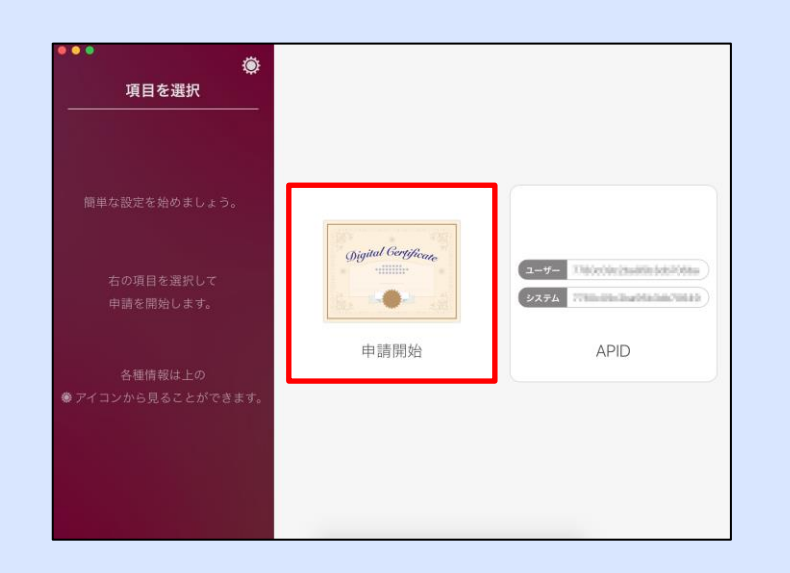

# macOS **3/10**

「ホスト名・HTTPポート番号を入力」画面 が表示されます。ホスト名を入力し、 <次へ>をクリックします。

#### ! Tips !

「ホスト名を入力」の欄には、管理者から通知されたホスト名を入力してください。 "<テナントコード>.ids.soliton-ods.jp"

ご不明な場合は、管理者に、アカウント通知書に記載されている「テナントコード」を問い合わせてください。

| liton KeyManager    | ×                            |
|---------------------|------------------------------|
| ホスト名・<br>HTTPSポート番号 | ホスト名・HTTPSポート番号を入力           |
| CA証明書ダウンロード         |                              |
| 証明書の格納先             | ホスト名を入力                      |
| ユーザーロ・パスワード         | <テナントコード>.ids.soliton-ods.jp |
| 通知先メールアドレス          | HTTPSボート番号<br>443            |
| 申請理由                |                              |
| 内容確認                |                              |
|                     | 展3 次へ                        |

0

macOS **4/10** 

プロファイルが開いたら、「インストール」をク リックします。 「検証済み」と表示されましたら、インストール 完了です。

!Tips! 既にCA証明書がインストールされている場合、 この画面は表示されません。

PCを再起動します。

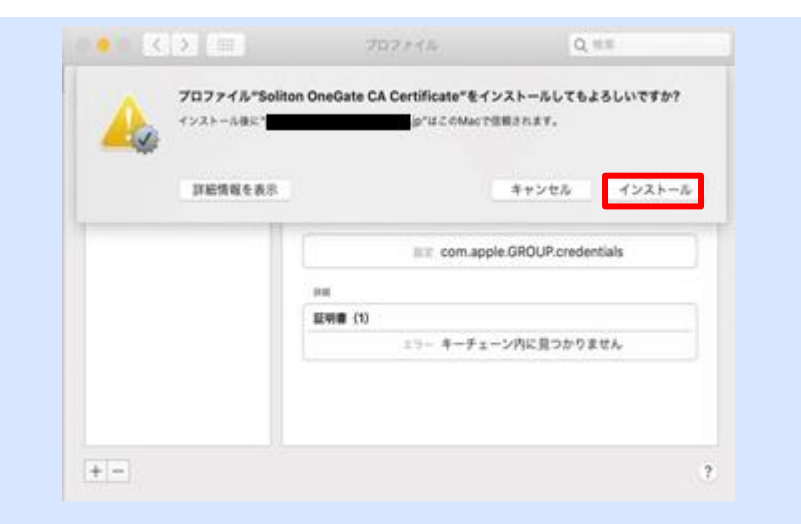

| Soliton OneGate CA    | Soliton OneGate CA Certificate   |
|-----------------------|----------------------------------|
| デバイスプロファイル            | Q. 88                            |
| Trend Micro Toolbar f | インストール 2021/10/18 10:28          |
|                       | IRIE com.apple.GROUP.credentials |
|                       | 2148                             |
|                       | 証明書 (1)                          |
|                       | 12 million                       |
|                       | 有法规制 2030/10/22 19:46            |
|                       | RD 8                             |
|                       |                                  |

# macOS **5/10**

<証明書の格納先の選択>画面が表示されます。 用途に合わせて選択します。

※証明書の格納先は「ユーザー」「システム」、 どちらを選んでも証明書がインストールできま す。 今回の説明では「ユーザー」を選択しています。

! Tips! 証明書格納先はご利用用途に合わせて選択してください。

| ホスト名・<br>HTTPSポート番号 | 証明書の格納先を選択 |         |
|---------------------|------------|---------|
| CA証明書ダウンロード         |            |         |
| 証明書の格納先             |            | G       |
| ユーザーID・バスワード        | ΠΠ         | and the |
| 通知先メールアドレス          | ユーザー       | システム    |
| 申請理由                |            |         |
| 内容確認                |            | 戻る      |

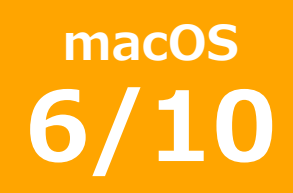

「ユーザーID・パスワードを入力」画面 が表示されます。

「ユーザーID」、「パスワード」には OneGateのログイン名およびパスワード を入力してください。

入力が終了したら<次へ>をクリックします。

| ●●●<br>ホスト名・<br>HTTPSポート番号 | ユーザーD・パスワードを入力 |  |
|----------------------------|----------------|--|
| CA証明書ダウンロード                |                |  |
| 証明書の格納先                    | 2-#-ID         |  |
| ユーザーID・パスワード               | パスワード:         |  |
| 通知先メールアドレス                 |                |  |
| 申請理由                       |                |  |
| 内容確認                       | 戻る 次へ          |  |

# macOS **7/10**

<招待コード>ダイアログボックスが表示され ます。

「招待コード」には、メールあるいは管理者か ら通知された招待コードを入力してください。

入力が終了したら<次へ>をクリックします。

| Soliton KeyManager                 | ×        |
|------------------------------------|----------|
| ホスト名・<br>HTTPSボート番号<br>CA証明書ダウンロード | 招待コードを入力 |
| 証明書の格納先                            | 招待コード    |
| ユーザーロ・パスワード                        | u6bmgG   |
| 招待コード                              | -        |
|                                    |          |
|                                    | -        |
|                                    | 戻る 次へ    |

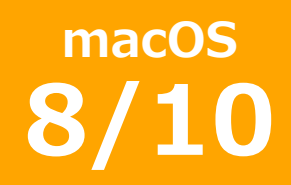

ユーザーIDとパスワードが確認されると、 「申請が完了しました」画面が表示されま す。<利用手続きを始める>をクリックし ます。

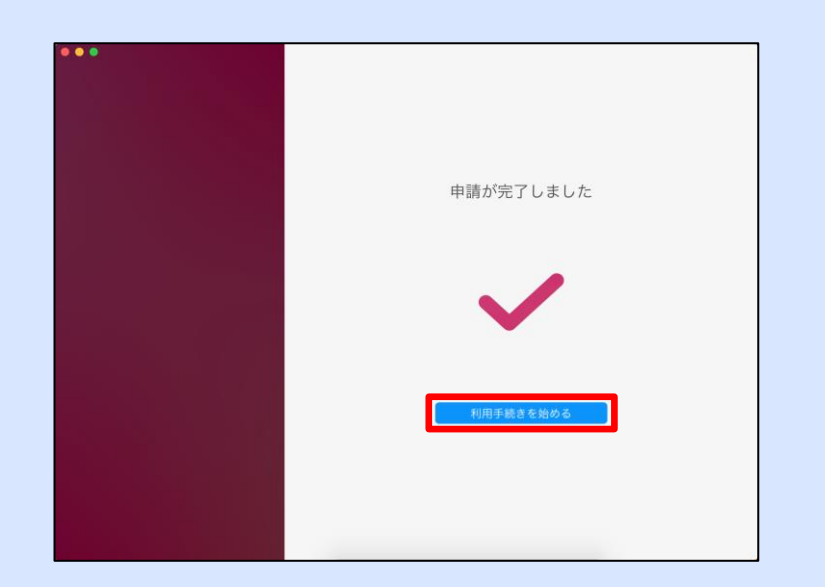

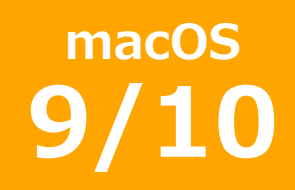

利用開始手続きが開始されます。 端末がパスワードで保護されている場合、 入力を求められます。端末に設定されてい るパスワードを入力します。

**! Tips !** 管理者から通知された「ユーザーID」、「パスワード」で はなく、端末に設定されているパスワードになります。

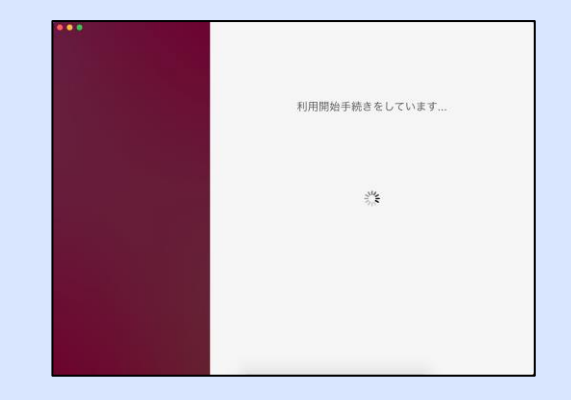

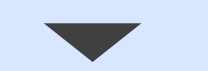

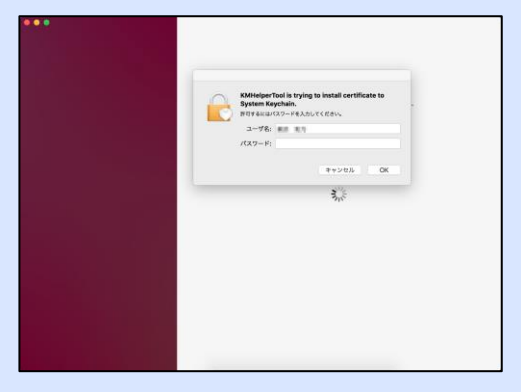

# macOS **10/10**

「利用開始手続きが終了しました」と表示 されたら証明書のインストールは終了です。 Soliton KeyManagerを終了してくださ い。

**! Tips !** MacOS 11以降は、プロファイル(mobileconfig)のダウン ロード後、[システム設定]-[プロファイル]からダウンロー ドしたプロファイルを手動でインストールしてください ※証明書の格納先で「ユーザー」を選んだ場合、 OneGateログイン画面へアクセスする と"privateKey"が求められることがあります。 こちらはログイン時に入力しているパスワードを 入力し、「常に許可」をクリックすると解決しま す。

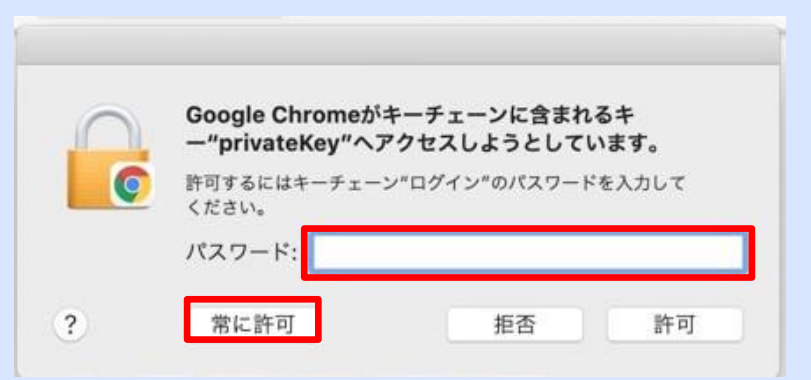

ios **1/12** 

1)証明書取得サイト/iOS用URLにアクセスする

管理者から通知されたURL(証明書取得サイ ト/iOS用URL)にSafariでアクセスします。

「ユーザーID」、「パスワード」には OneGateのログイン名およびパスワードを入 力してください。

入力が終了したら<ログイン>をタップします。

| Soliton<br>OneGate                                                               |
|----------------------------------------------------------------------------------|
| ユーザー名                                                                            |
| パスワード                                                                            |
| ログイン                                                                             |
| Soliton OneGate, Copyright © 2020, Soliton<br>Systems K.K., All rights reserved. |

# ios **2/12**

### ようこそ画面が表示されます。 <招待コードの入力>をタップします。

| <b>OneGate</b>                                                                                                    |  |
|----------------------------------------------------------------------------------------------------|--|
| User_001 さん、<br>ようこそ。                                                                                                    |  |
| iOS/iPadOS                                                                                                    |  |
| É É                                                                                                    |  |
| iOS/iPadOS で利用する場合は <u>招待コードの</u><br>入力 をタップしてください。 <u>iOS/iPadOS版</u><br><u>Soliton KeyManager</u> をインストールすること<br>もできます。また、証明書を再発行する場合<br>は「証明書の再発行」をタップしてください |  |
| 0                                                                                                    |  |
| <br>招待コードの入力                                                                                                    |  |
| 証明書の再発行                                                                                                    |  |

### <sup>iOS</sup> 3/12

招待コード入力画面が表示されます。 「招待コード」には、メールあるいは管理者か ら通知された招待コードを入力してください。

「デバイス名」には、端末を識別するための任 意の名前を入力してください。

入力が終了したら<送信>をタップします。

| <b>OneGate</b>                                                                   |
|----------------------------------------------------------------------------------|
| 証明書の発行                                                                           |
| 招待コード、デバイス名を入力して送信ボタ<br>ンを押してください。                                               |
| 招待コード・                                                                           |
| デバイス名・                                                                           |
| 送信                                                                               |
|                                                                                  |
|                                                                                  |
| Soliton OneGate, Copyright © 2020, Soliton<br>Systems K.K., All rights reserved. |

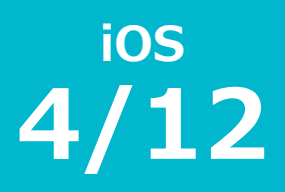

構成プロファイルのダウンロード許可ダイアロ グが表示されます。

<許可>をタップすると構成プロファイルがダ ウンロードされます。

| 証明書の発行                                                    |
|-----------------------------------------------------------|
| 招待コードを入力して送信ボタンを押してく<br>ださい。                              |
| プロファイルのダウンロードに成功しました。                                     |
| このWebサイトは構成プロファイルをダ<br>ウンロードしようとしています。許可し<br>ますか <b>?</b> |
| 無視 許可                                                     |
|                                                           |
|                                                           |
|                                                           |
|                                                           |
| < > 🗘 📖 🖸                                                 |

<sup>iOS</sup> 5/12

(2) プロファイル(CA証明書)をインストールする

"設定"アプリを開きます。

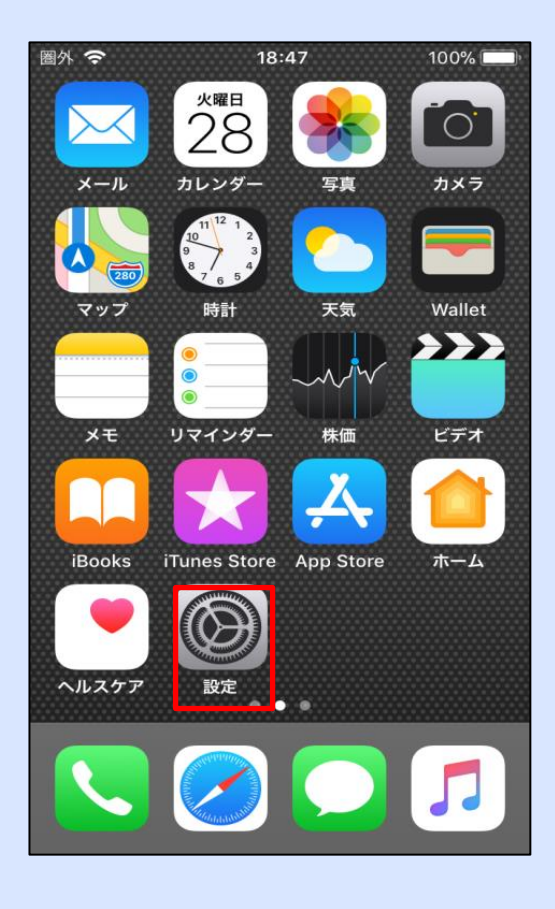

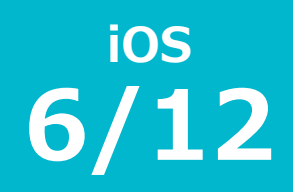

#### <プロファイルがダウンロードされました> をタップします。

| Q 検索         プロファイルがダウンロードされました         プロファイルがダウンロードされました         沙 機内モード         (*)         酸内モード         ②         Wi-Fi         オフ >         ※         Bluetooth         オン >         (*)         モバイル通信         シ         インターネット共有             | 設                                                                                                    | 定                   |            |
|----------------------------------------------------------------------------------------------------|----------------------------------------------------------------------------------------------------|---------------------|------------|
| プロファイルがダウンロードされました       >         デ       機内モード         ご       Wi-Fi       オフ >         ジ       Bluetooth       オン >         (*)       モバイル通信       >         (*)       インターネット共有       オフ >                                                        | Q 核                                                                                                    | 索                   |            |
| プロファイルがダウンロードされました       >          機内モード       (*)          機内モード       (*)          Wi-Fi       オフ >          Bluetooth       オン >          モバイル通信       >          インターネット共有       オフ >                                                            |                                                                                                    |                     |            |
| プロファイルがダウンロードされました       >          機内モード       (************************************                                                                                                    |                                                                                                    |                     | >          |
| プロファイルがダウンロードされました       >          機内モード          Wi-Fi       オフ >          Bluetooth       オン >          モバイル通信       >          インターネット共有       オフ >                                                                                               |                                                                                                    |                     |            |
| <ul> <li>          機内モード      </li> <li>         Wi-Fi      <li>         Wi-Fi         </li> <li>         Bluetooth         </li> <li>         Tン&gt;         </li> <li>         Tン/ル通信         </li> <li>         Tンターネット共有         </li> </li></ul> | プロフ                                                                                                    | 7ァイルがダウンロードされまし     | た>         |
| マシャンション       オフシット共有         オフシット       オフシット                                                                                                    | ≁                                                                                                    | 機内モード               | $\bigcirc$ |
| Bluetooth     オン >       (*)     モバイル通信       ②     インターネット共有                                                                                                    |                                                                                                    | Wi-Fi               | オフ >       |
| <ul> <li>(*) モバイル通信</li> <li>&gt;</li> <li>インターネット共有</li> <li>オフ &gt;</li> </ul>                                                                                                    | <b>?</b>                                                                                                    |                     |            |
| インターネット共有 オフ >                                                                                                    | <ul><li></li><li></li></ul> | Bluetooth           | オン >       |
| —                                                                                                    | چ<br>لائی<br>(۱۳)                                                                                                    | Bluetooth<br>モバイル通信 | オン >       |

プロファイルをインストール」画面が表示され ます。右上の<インストール>をタップしてく ださい。

| <b>ull</b> au <b>?</b> 19:08 ♥ 84% ■)     |
|-------------------------------------------|
| キャンセル プロファイルをイ… インストール                    |
|                                           |
| Device Enrollment<br>Soliton Systems K.K. |
| 署名者 *.ids.soliton-ods.jp<br>検証済み ✓        |
| 説明 Soliton OneGate device enrollment      |
| 内容 デバイス登録チャレンジ                            |
| 詳細 >                                      |
|                                           |
|                                           |
|                                           |
|                                           |
|                                           |
|                                           |
|                                           |
|                                           |

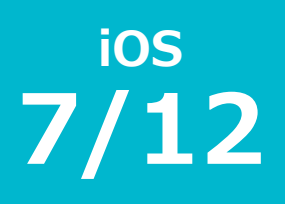

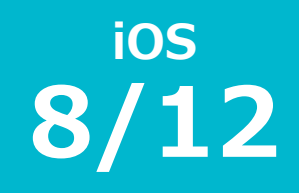

#### 端末がパスコードで保護されている場合、入 力を求められます。端末に設定されているパ スコードを入力します。

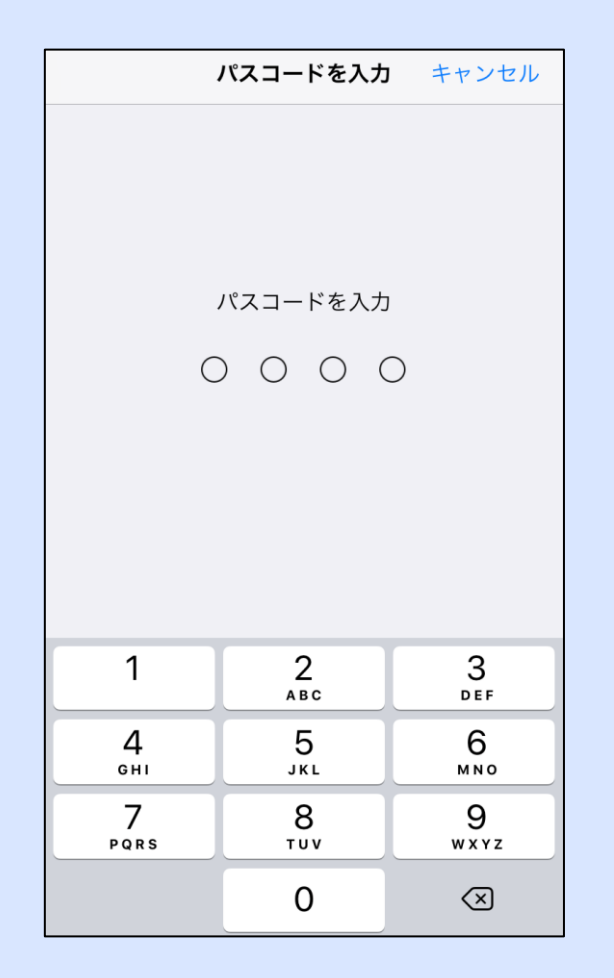

### <sup>iOS</sup> 9/12

「承諾」画面が表示されます。右上の<次へ >をタップしてください。

| ul au 🗢         | 19:15             | ⋪ 83%         |
|-----------------|-------------------|---------------|
| キャンセル           | 承諾                | 次へ            |
| ++> 270         | 小品                |               |
| "SOLITON SYSTEM | ∕IS K.K.″からのメッセ−  | ージ            |
| Are you sure yo | u want to install | this profile? |
|                 |                   |               |
|                 |                   |               |
|                 |                   |               |
|                 |                   |               |
|                 |                   |               |
|                 |                   |               |
|                 |                   |               |
|                 |                   |               |
|                 |                   |               |
|                 |                   |               |
|                 |                   |               |

# ios **10/12**

#### 「警告」画面が表示されます。右上の<イン ストール>をタップして証明書をインストー ルしてください。

| ullau 🗢 | 18:58 | A 100% 🔲 |
|---------|-------|----------|
| キャンセル   | 警告    | インストール   |

#### 管理対象外ルート証明書

証明書" ids.soliton-ods.jp"をインストー ルすると、iPhoneにある信頼できる証明書のリス トに追加されます。"証明書信頼設定"で有効にす るまで、この証明書はWebサイト用には信頼され ません。

#### 未検証のプロファイル

"main .ids.soliton-ods.jp"の真正性を確認できません。

ios **11/12** 

### 再度設定を開き、メニューから「一般」-「情報」-「証明書信頼設定」とタップします。

| <b>◆</b> 設定 <b>一般</b> |   |           |                     |
|-----------------------|---|-----------|---------------------|
|                       |   |           |                     |
| 情報                    | > |           |                     |
| ソフトウェア・アップデート         | > |           |                     |
|                       |   |           |                     |
| AirDrop               | > |           |                     |
| Handoff               | > |           |                     |
| CarPlay               | > | く一般       | 情報                  |
|                       |   |           |                     |
| ホームボタン                | > | キャリア      | KDDI 36.01          |
|                       |   | Wi-Fiアドレ  | A 1460-010126-0F    |
| 77292077              | > | Bluetooth | 14.82/01/21/06/70   |
| iPhoneストレージ           | > | IMEI      | 38 633588 867716 4  |
| Appのバックグラウンド更新        |   | ICCID     | 5951300822502858051 |
|                       |   | MEID      | 35533508407116      |
|                       |   | モデムファ-    |                     |
|                       |   | SEID      | >                   |
|                       |   | Ν         |                     |
|                       |   | 法律に基づい    | <情報 >               |
|                       |   |           |                     |
|                       |   | 証明書信頼言    | 設定                  |
|                       |   |           |                     |

# ios **12/12**

「ルート証明書を全面的に信頼する」の欄に 表示されたOneGateの証明書の右側のスイッ チをタップし、有効に切り替えます。

| ull au 🗢 | 18:58          | <b>1</b> 00% 🗩 |
|----------|----------------|----------------|
| く情報      | 証明書信頼設定        |                |
|          |                |                |
| トラストス    | トアバージョン        | 2020020700     |
| トラスト・ジ   | アセット・バージョン     | · 11           |
| ルート証明書を  | 全面的に信頼する       |                |
|          |                |                |
|          |                |                |
| .ids.    | soliton-ods.jp |                |
|          |                |                |
|          |                |                |
|          |                |                |
|          |                |                |
|          |                |                |
|          |                |                |
| 信頼できる証明  | 書の詳しい情報        | 1              |

іоз sкм 1/5

1)Soliton KeyManager(2.0.7以降)をインストールする

App Store から「Soliton KeyManager」 アプリケーションをインストールします。

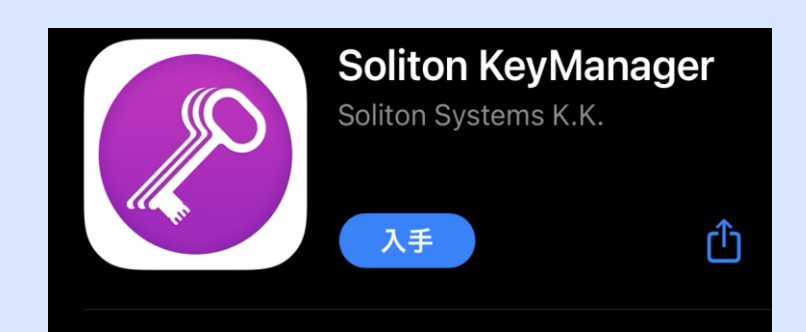

ios sкм 2/5

### 2) Soliton KeyManagerを使って証明書をインストールする

「Soliton KeyManager」を起動します。

「項目を選択」画面が表示されます。 <申請開始>、<APID>の項目から「申請開始」 をタップします。

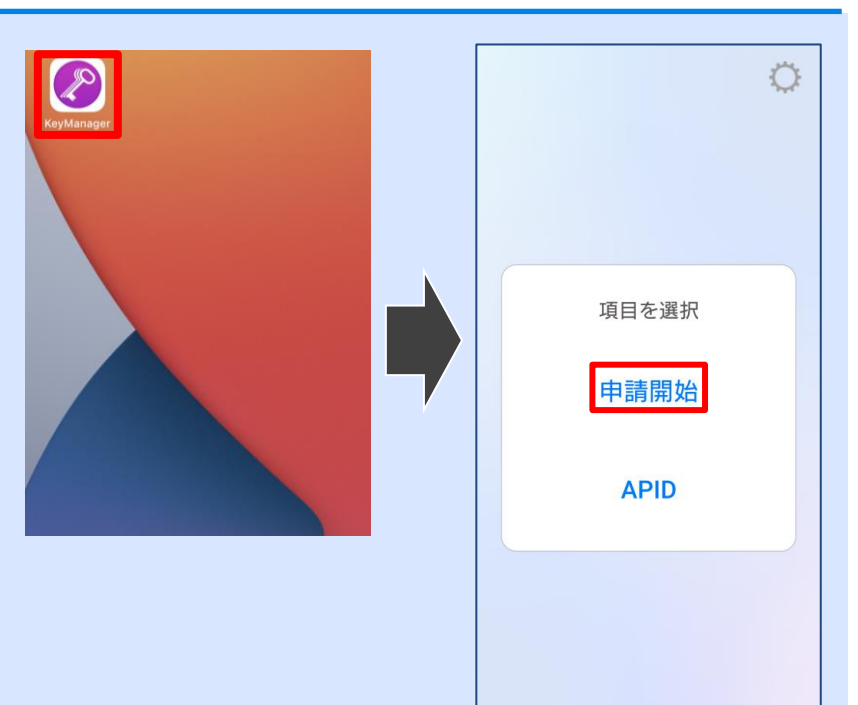

ios sкм **3/5** 

「ホスト名・HTTPポート番号を入力」画面が表示されます。ホスト名を入力し、「次へ」をタップします。

#### ! Tips !

「ホスト名を入力」の欄には、 管理者から通知されたホスト名を入力してください。 "<テナントコード>.ids.soliton-ods.jp"

ご不明な場合は、管理者に、アカウント通知書に記載され ている「テナントコード」を問い合わせてください。

「ID・パスワードを入力」画面が表示されます。

「ユーザーID」、「パスワード」にはOneGate のログイン名およびパスワードを入力してくださ い。

入力が終了したら「次へ」をタップします。

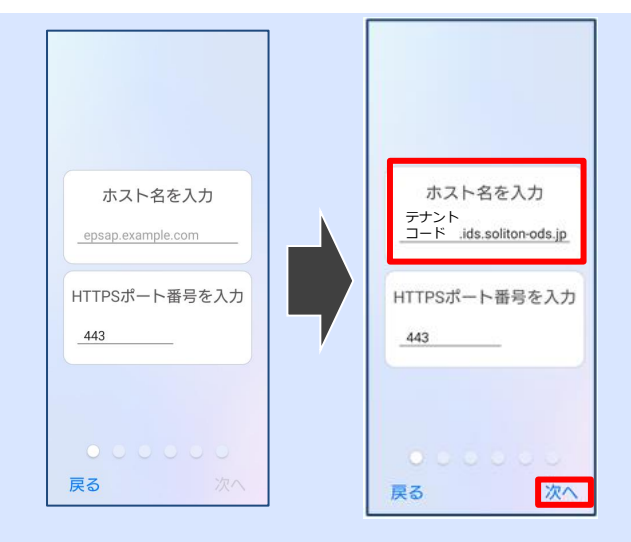

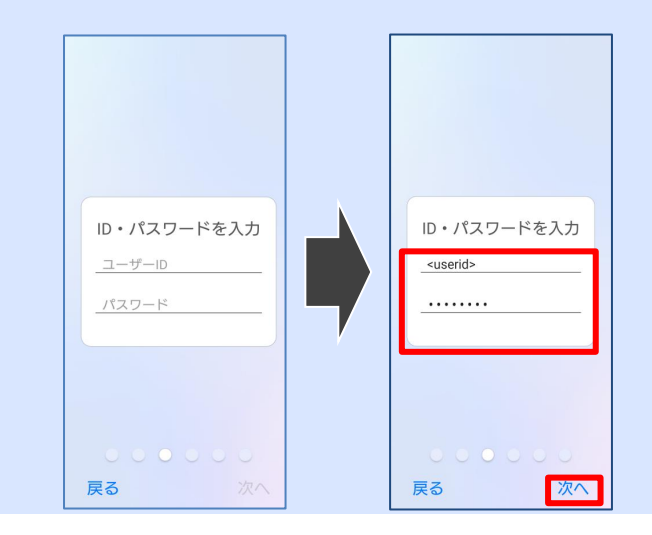

ios sкм **4/5** 

「招待コードを入力」画面が表示されます。

「招待コード」には、メールあるいは管理者から 通知された招待コードを入力してください。

入力が終了したら「次へ」をタップします。

「承認が完了しました」と表示されたら、 「利用開始手続きを始める」をタップします。

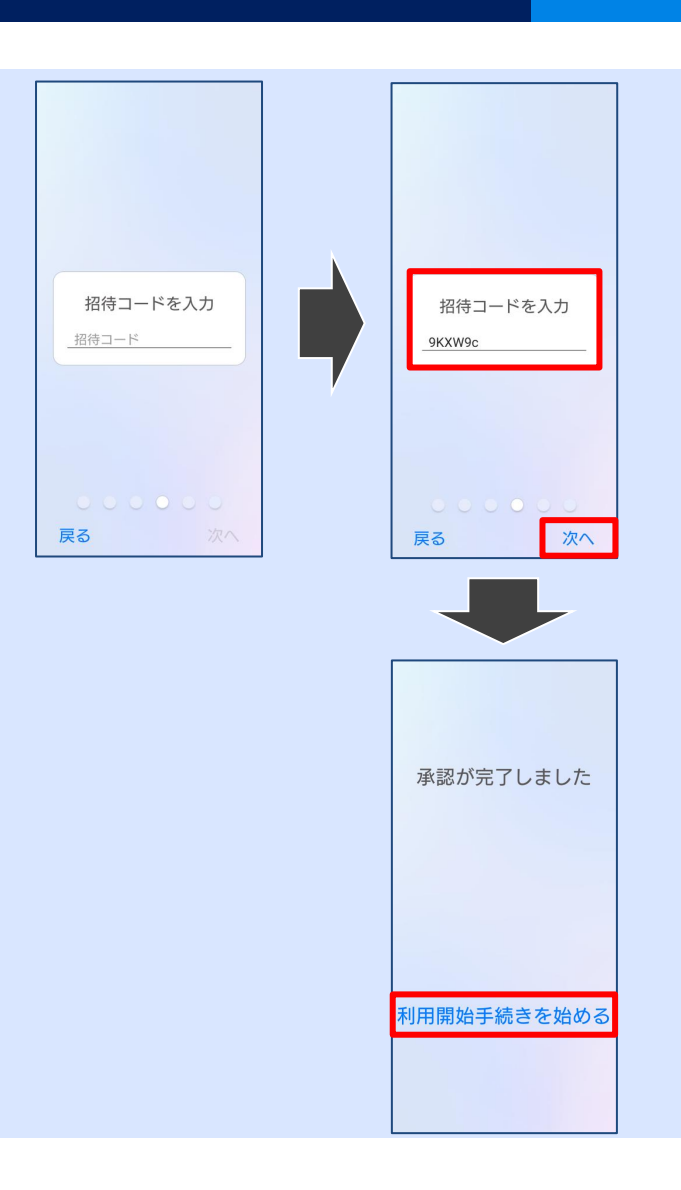

ios sкм 5/5

「利用開始手続きが完了しました」と表示された ら、証明書のインストールは終了です。 Soliton KeyManagerを終了してください。

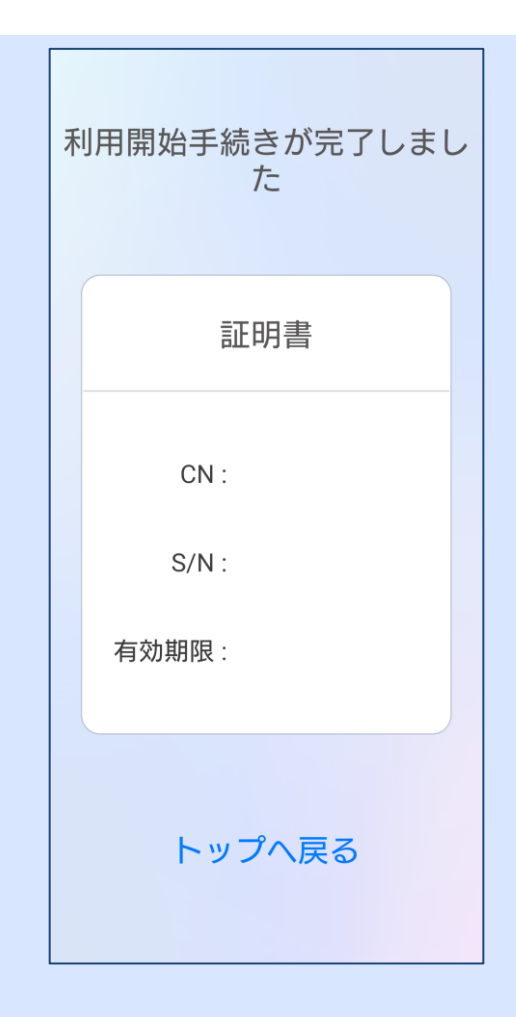

Android 10 **1/14** 

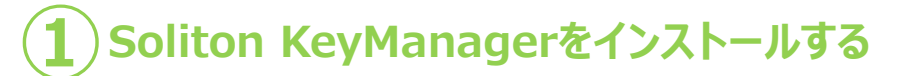

Google Playストアから「Soliton KeyManager V2」アプリケーションをイン ストールします。

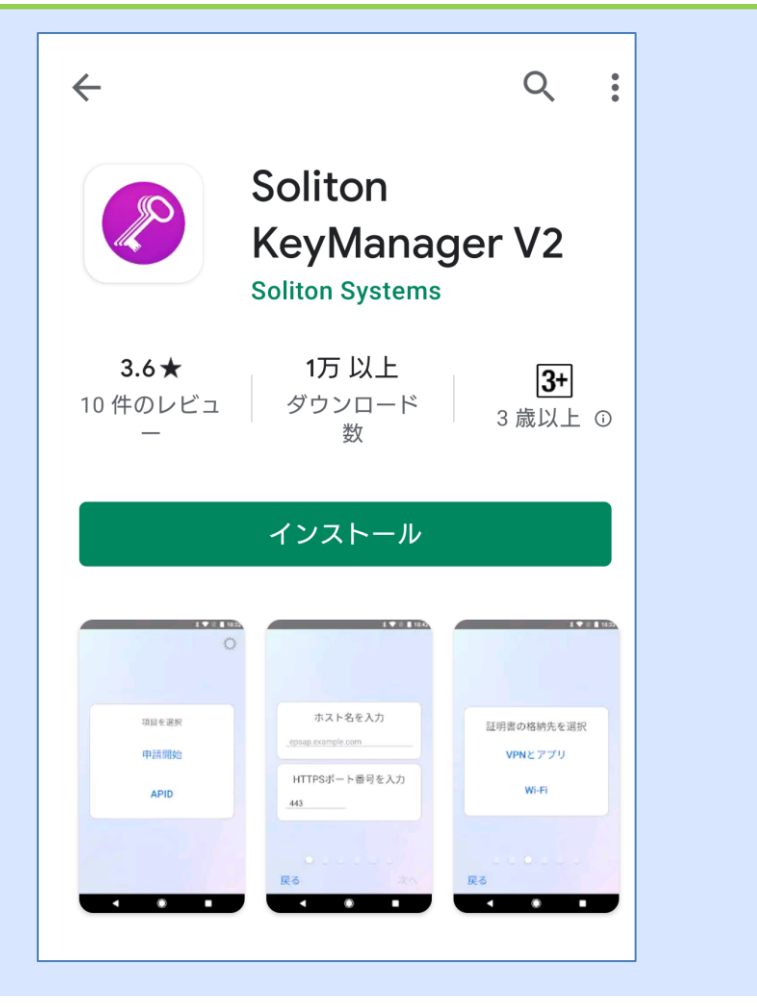

Android 10 **2/14** 

2 Soliton KeyManagerを使って証明書をインストールする

Soliton KeyManager V2を起動します。 アプリケーションの権限に関するダイアロ グが表示された場合、<許可>を選択して ください。

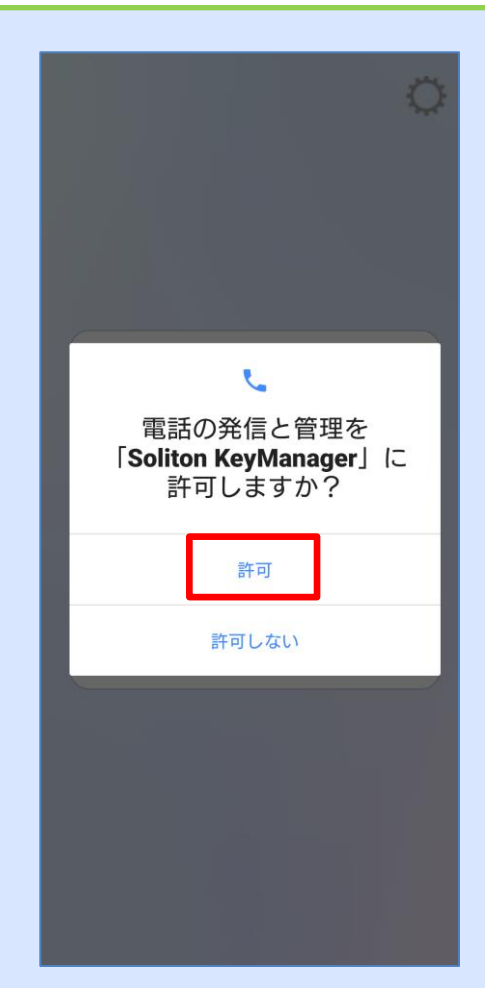

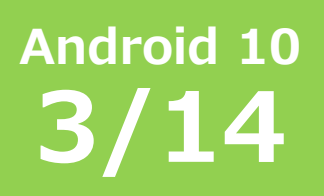

「項目を選択」画面が表示されます。 <申請開始>、<APID>の項目から<申請開 始>をタップします。

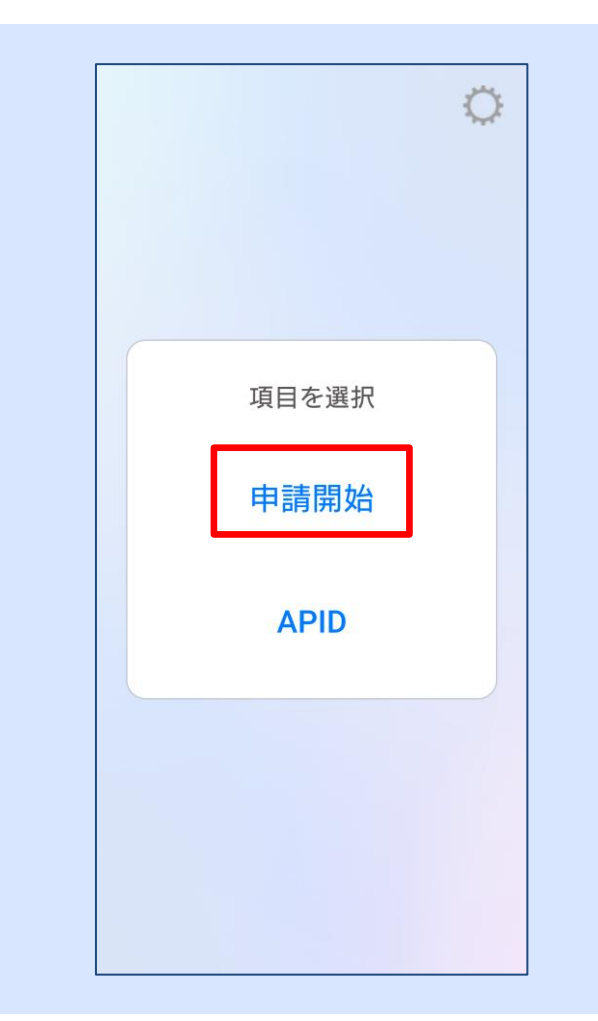

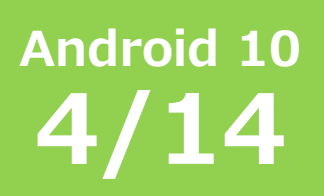

「ホスト名・HTTPポート番号を入力」画面 が表示されます。ホスト名を入力し、 <次へ>をクリックします。

**! Tips !** 「ホスト名を入力」の欄には、 管理者から通知されたホスト名を入力してください。 "<テナントコード>.ids.soliton-ods.jp"

ご不明な場合は、管理者に、アカウント通知書に記載されている「テナントコード」を問い合わせてください。

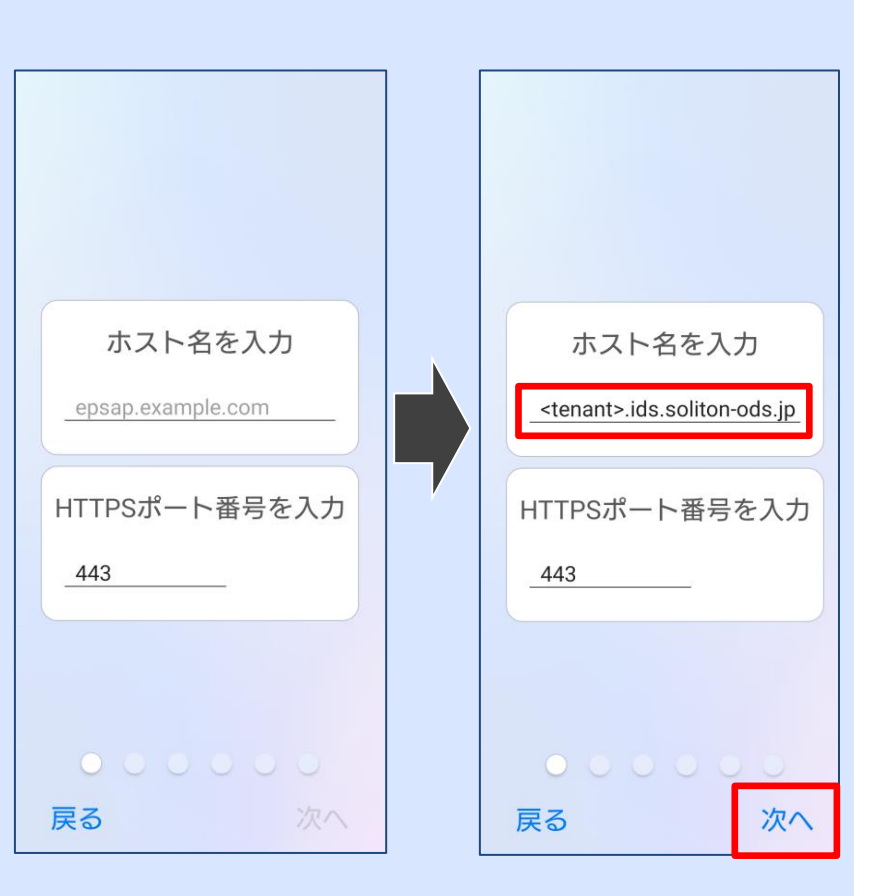

### Android 10 **5/14**

#### ! Tips !

CA証明書が端末にインストールされている場合は、この操作はありません。次のページに進みます。

「このサーバーが"<アクセス先URL>"であ ることを確認できませんでした」の警告メッ セージが画面されたら<OK>をクリックし ます。

端末にCA証明書をインストールするための本 人確認を行ないます。(この例では端末標準 の指紋認証を行っています)

次に端末にCA証明書を登録する際の名前を指 定します。アクセス先URLが指定されていま すので変更は不要です。

「認証情報の使用」は目的に合わせて選択し ます。ここではブラウザやアプリで証明書を 使用する例として「VPNとアプリ」を選択し て<OK>をクリックします。

CA証明書のインストールの後に「ホスト名・ HTTPポート番号を入力」画面に戻りますの で <次へ> をクリックします。

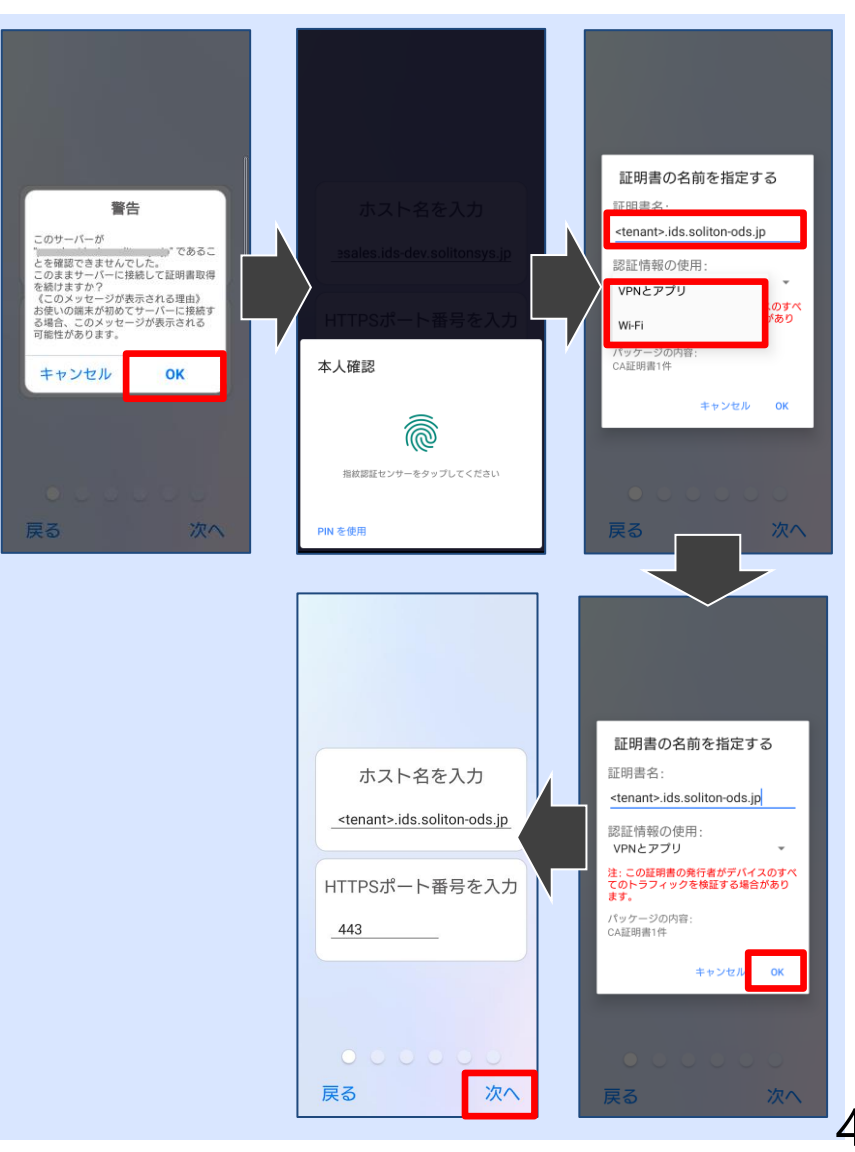

46

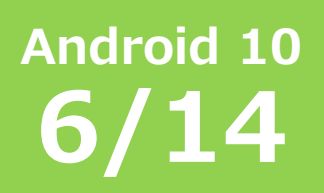

次に「証明書の格納先を選択」画面が表示され ます。 用途に合わせて選択してください。

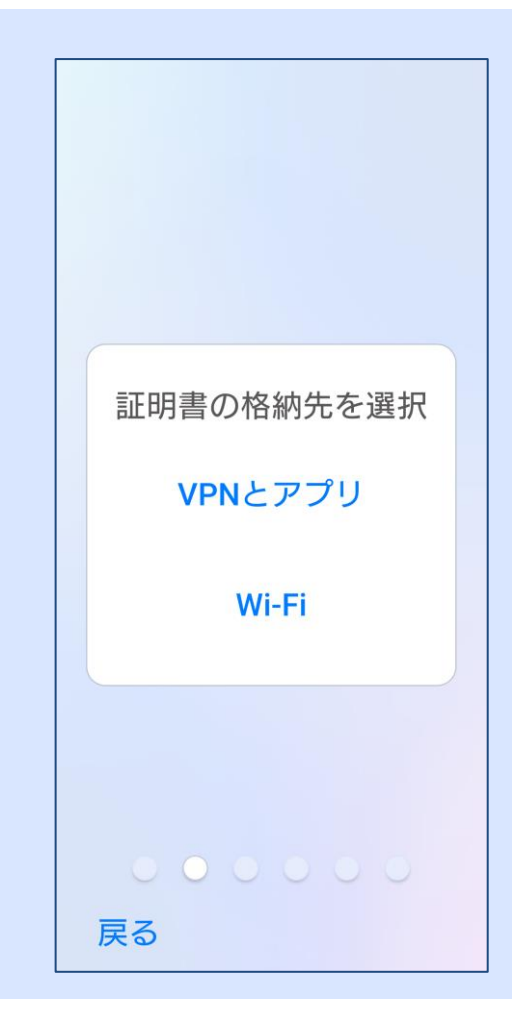

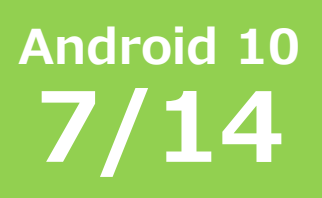

「ID・パスワードを入力」画面が表示されます。

「ユーザーID」、「パスワード」には OneGateのログイン名およびパスワード を入力してください。

入力が終了したら<次へ>をクリックしま す。

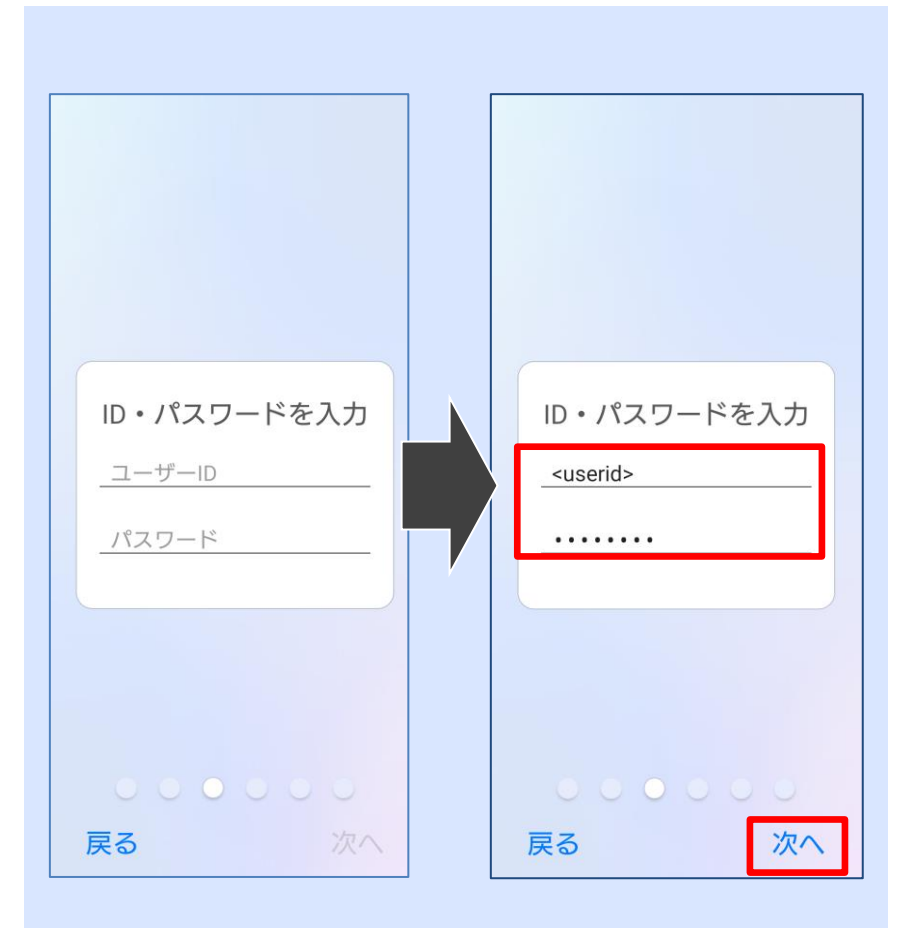

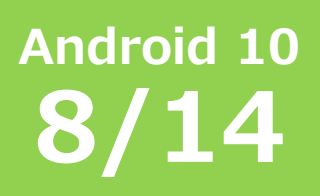

「招待コードを入力」画面が表示されます。

「招待コード」には、メールあるいは管理 者から通知された招待コードを入力してく ださい。

入力が終了したら<次へ>をクリックします。

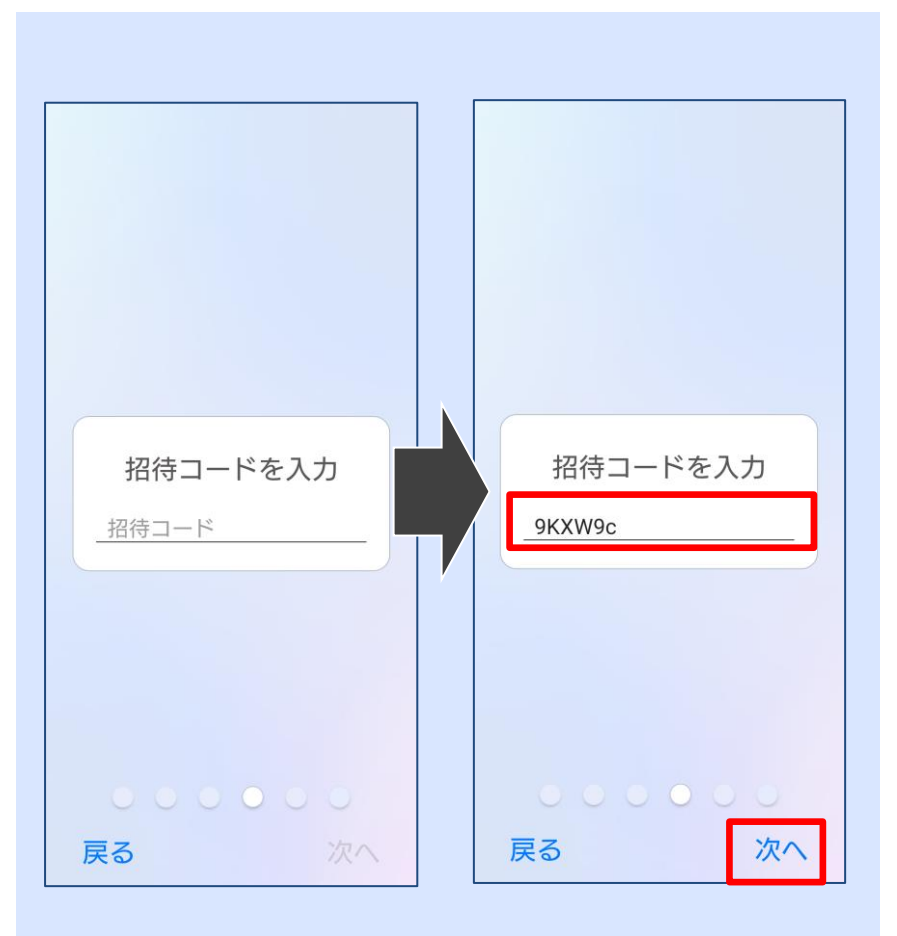

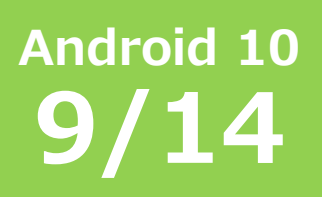

#### 「承認が完了しました」と表示されたら、<利 用開始手続きを始める>をタップします。

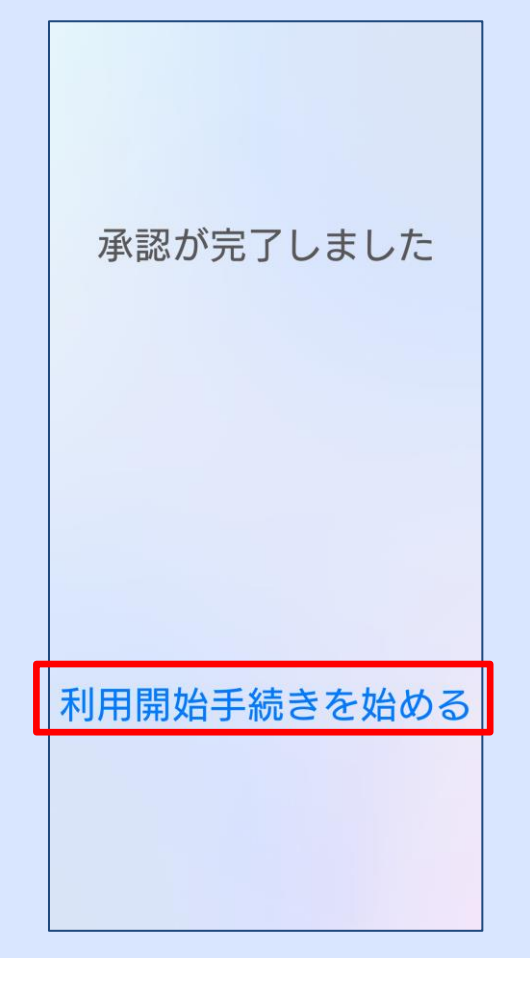

Android 10 10/14

### 「証明書の格納先を選択」画面で「VPNとアプリ」を選択した場合

クライアント証明書を登録します。 「認証情報の使用」で「VPNとアプリ」が 選択されていることを確認して<OK>を タップします。

「証明書名」にはOneGateログイン名が指 定されていますので変更は不要です。

!Tips! パッケージの内容に 「ユーザーキー1個」 「ユーザー証明書1件」と表示されていることを確認して ください。

| 証明書の名前を指定する                         | 証明書の名前を指定する       |
|-------------------------------------|-------------------|
| 証明書名:                               | 証明書名:             |
| <userid></userid>                   | <userid></userid> |
| 認証情報の使用:                            | 認証情報の使用:          |
| VPNとアプリ マ                           | VPNとアプリ           |
| スッワーンの内容:<br>ユーザーキー1個<br>アルゴリズム:RSA | Wi-Fi             |
| ユーザー証明書1件                           | ユーサー証明者1件         |
| キャンセル OK                            | キャンセル OK          |
|                                     |                   |
|                                     |                   |
|                                     |                   |
|                                     |                   |

Android 10 11/14

「証明書の格納先を選択」 画面で「Wi-Fi」を選択した場合

CA証明書を登録します。 「認証情報の使用」で「Wi-Fi」を選択し ます。

CA証明書を登録する際の名前を指定します。 CA名が指定されていますので変更は不要で す。

次に<OK>をタップします。

**! Tips !** パッケージの内容に 「CA証明書1件」と表示されていることを確認してくださ い。

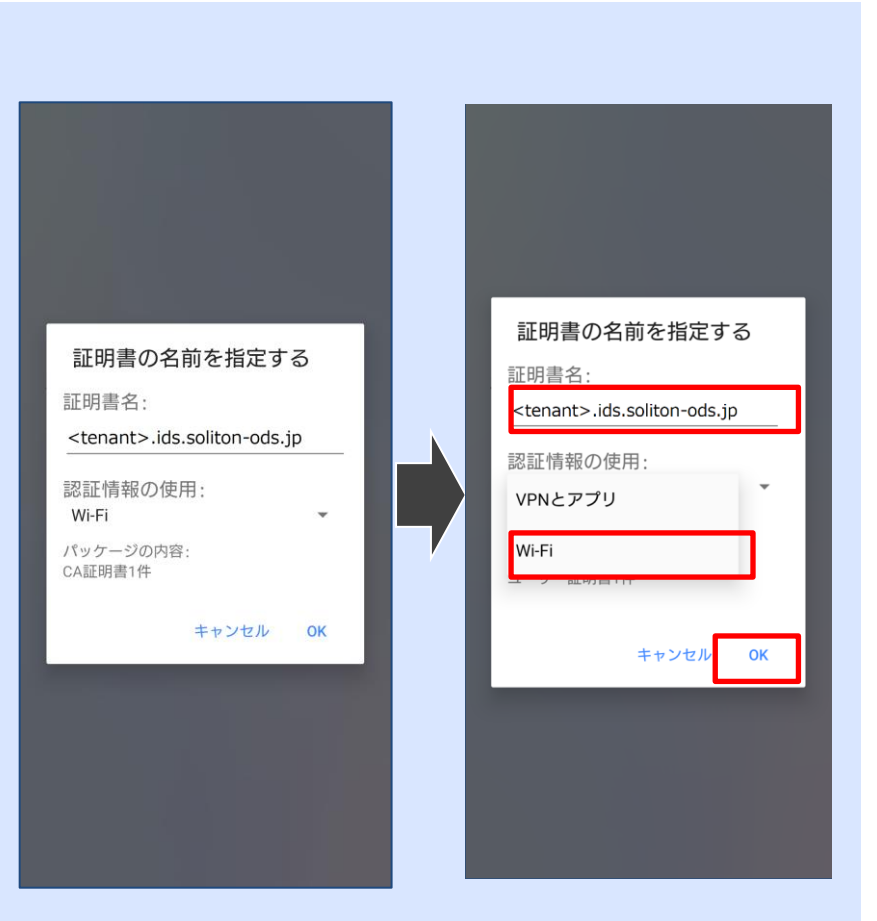

Android 10 **12/14** 

「証明書の格納先を選択」 画面で「Wi-Fi」を選択した場合

クライアント証明書を登録します。 「認証情報の使用」で「Wi-Fi」を選択し ます。

「証明書名」にはOneGateログイン名が指 定されていますので変更は不要です。

次に<OK>をタップします。

! Tips! パッケージの内容に 「ユーザーキー1個」 「ユーザー証明書1件」と表示されていることを確認して ください。

| 証明書の名前を指定する                         | 証明書の名前を指定する          |
|-------------------------------------|----------------------|
| 証明書名:                               | 証明書名:                |
| <userid></userid>                   | <userid></userid>    |
| 認証情報の使用:                            | 認証情報の使用:             |
| VPNとアプリ マ                           | VPNとアプリ              |
| ユーザーキー1個<br>アルゴリズム:RSA<br>ユーザー証明書1件 | Wi-Fi<br>ユーワー証明書 I1+ |
| キャンセル OK                            | キャンセル OK             |
|                                     |                      |

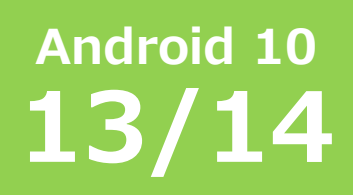

「利用開始手続きが完了しました」と表示 されたら、証明書のインストールは終了で す。Soliton KeyManagerを終了してく ださい。

| 禾 | 川用開始手続きが完了しまし<br>た            | , |
|---|-------------------------------|---|
|   | 証明書                           |   |
|   | CN : <userid></userid>        |   |
|   | S/N: 97B01EB55F80<br>76EE9673 |   |
|   | 有効期限: 2026/03/13              |   |
|   | トップへ戻る                        |   |

Android 10 **14/14** 

3 インストールした証明書を確認する

端末の「設定」を開き < セキュリティ> をクリックします。

<暗号化と認証情報>をクリックします。

<ユーザー認証情報>をクリックします。

ユーザー認証情報に登録した証明書名が 表示されています。

#### ! Tips !

端末やAndroidのバージョンにより設定箇所が異な ることがあります。ここではAndroid10での設定例 をご案内しています。

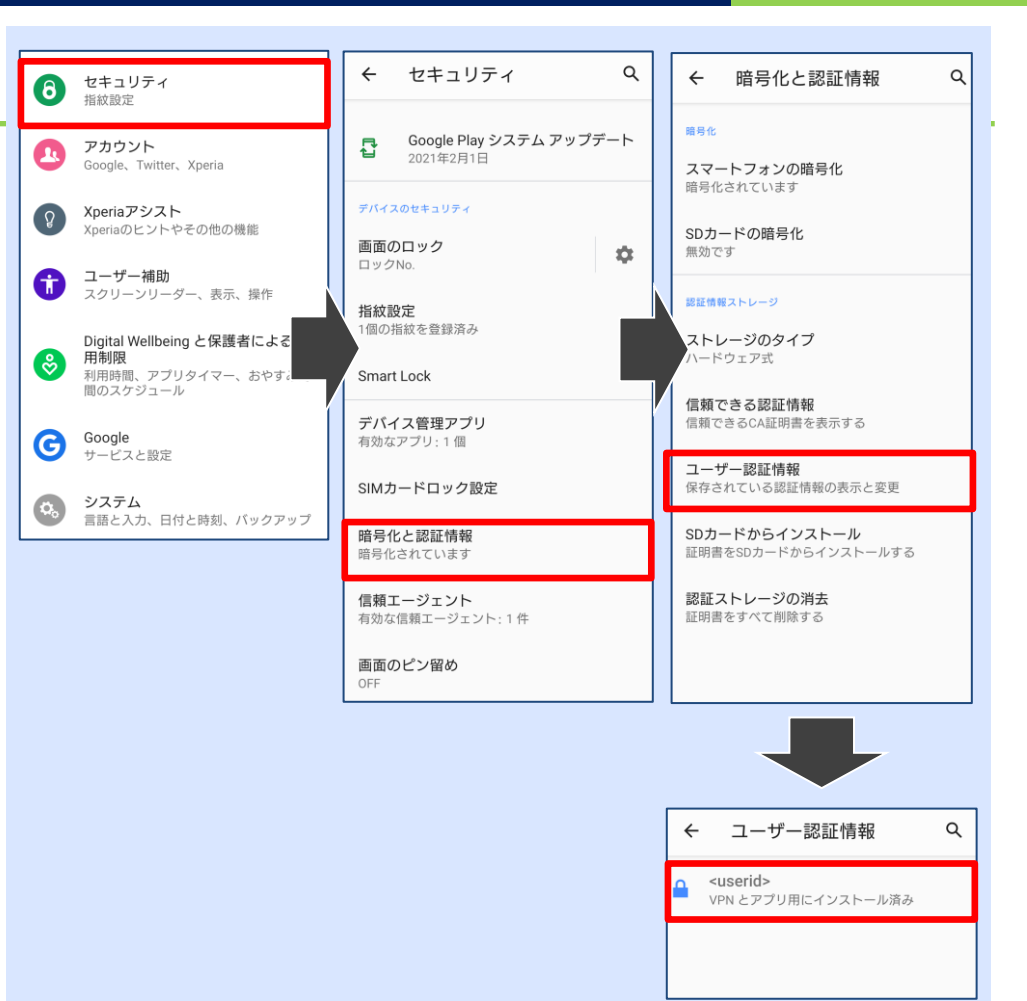

Android 11 1/10

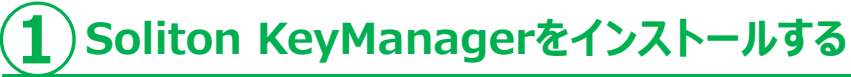

Google Playストアから「Soliton KeyManager V2」アプリケーションをイン ストールします。

#### ! Tips !

端末やAndroidのバージョンにより設定箇所が異なること があります。 ここではAndroid11で、「Wi-Fi」にクライアント証明書 をインストールする設定例をご案内しています

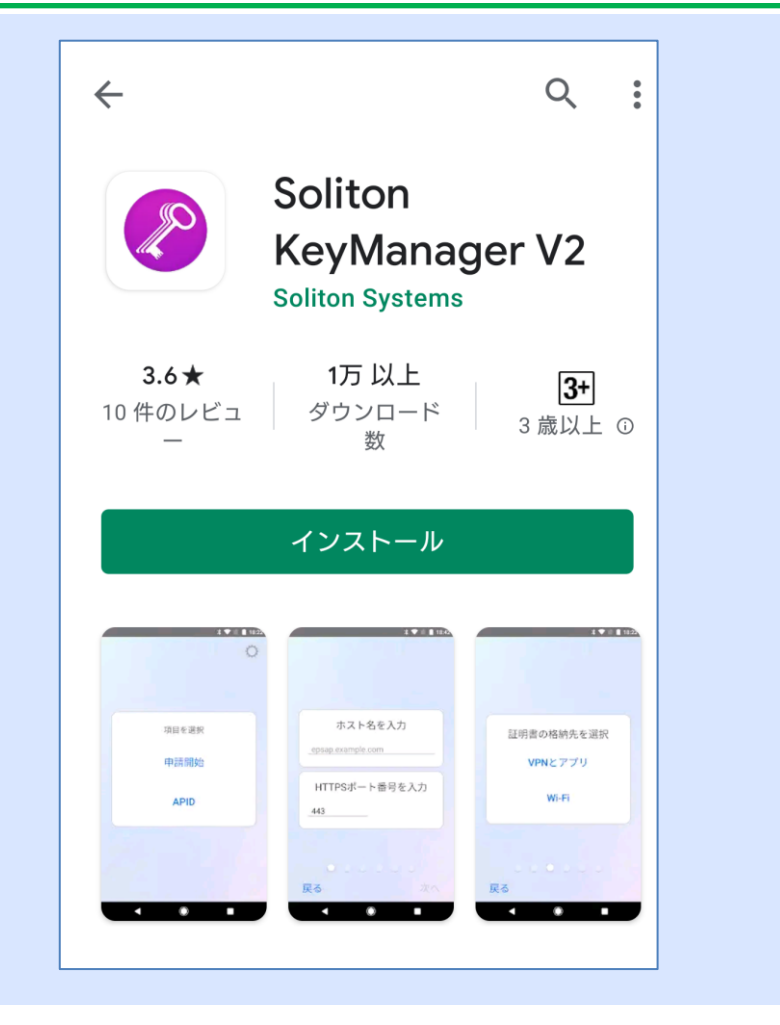

Android 11 **2/10** 

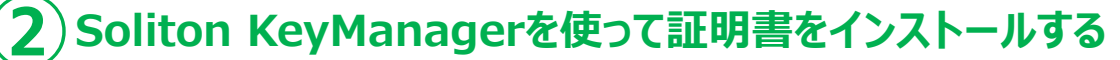

Soliton KeyManager V2を起動します。 アプリケーションの権限に関するダイアログ が表示された場合、「許可」をタップします。

「項目を選択」画面が表示されたら、「申請 開始」をタップします。

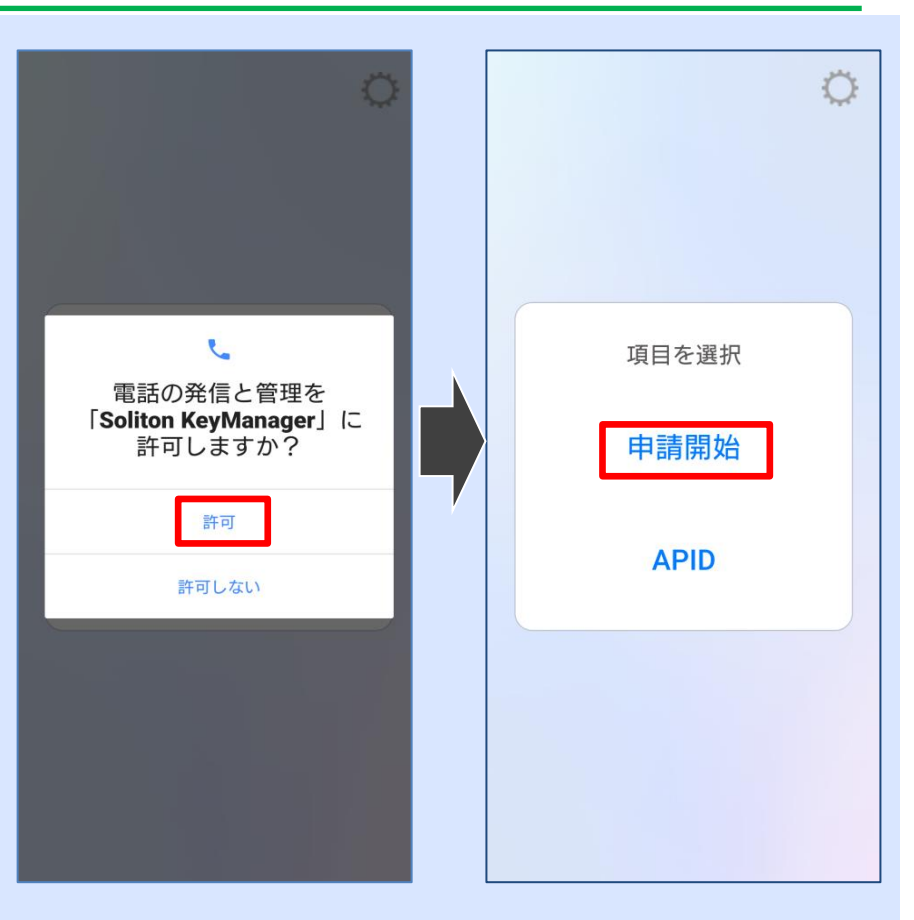

### 58

### かんたん クライアント設定 (Android 11)

「ホスト名・HTTPポート番号を入力」画面が表 示されます。 ホスト名を入力し、「次へ」をタップします。

#### ! Tips !

「木之ト名を入力」の欄には、管理者から通知された木スト名を入力してください。 "<テナントコード>.ids.soliton-ods.jp"

※「テナントコード」がご不明な場合は管理者に問い合わせてください。

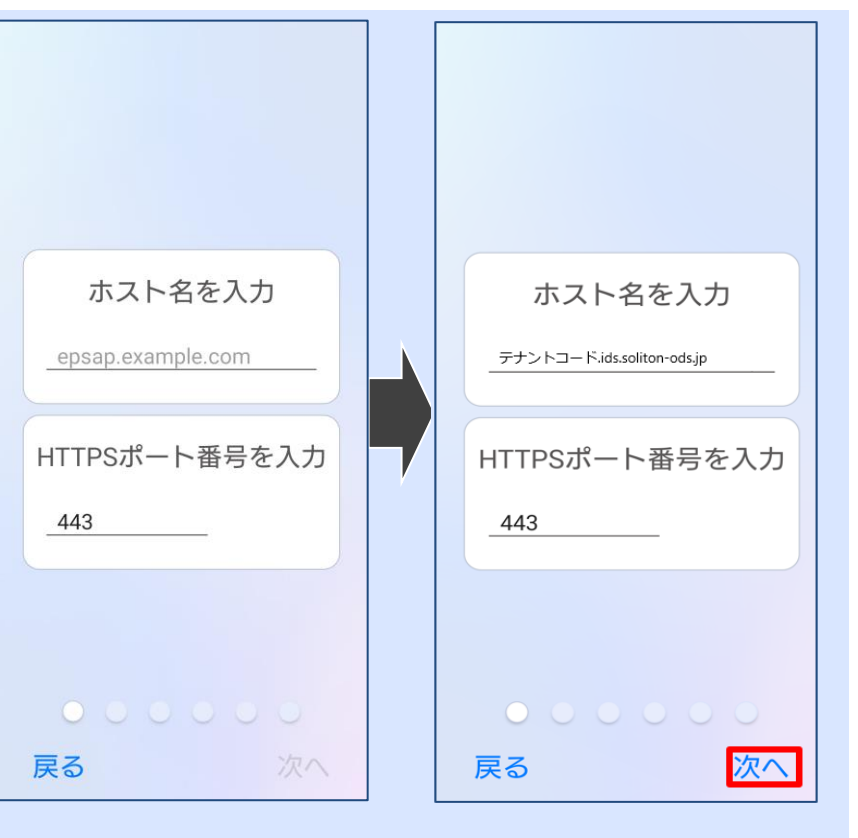

### Android 11 **3/10**

59

### かんたん クライアント設定 (Android 11)

CA証明書インストール 「CA証明書をダウンロードフォルダに保存しました。」 <<CA証明書ファイル名>.cer> 「設定アプリを使用して、CA証明書のインストールを行って ください。」

端末にダウンロードされたCA証明書を、 Android端末の設定アプリを用いてインストール してください。 (OKをタップすることでAndroid側に画面が切替わ ります。)

「暗号化と認証情報」から「証明書のインストール」 を選択し、「CA証明書」を選択します。 「あなたのデータが公開されます」の画面では「イン ストールする」を選択します。

端末にCA証明書をインストールするための本人確認 を行ないます。

(この例では端末標準の指紋認証を行っています)

端末内の「ダウンロード」にあるCA証明書ファイル をタップするとインストールされます。

**!Tips!** 既にCA証明書が端末にインストールされている場合、この 操作はありません。

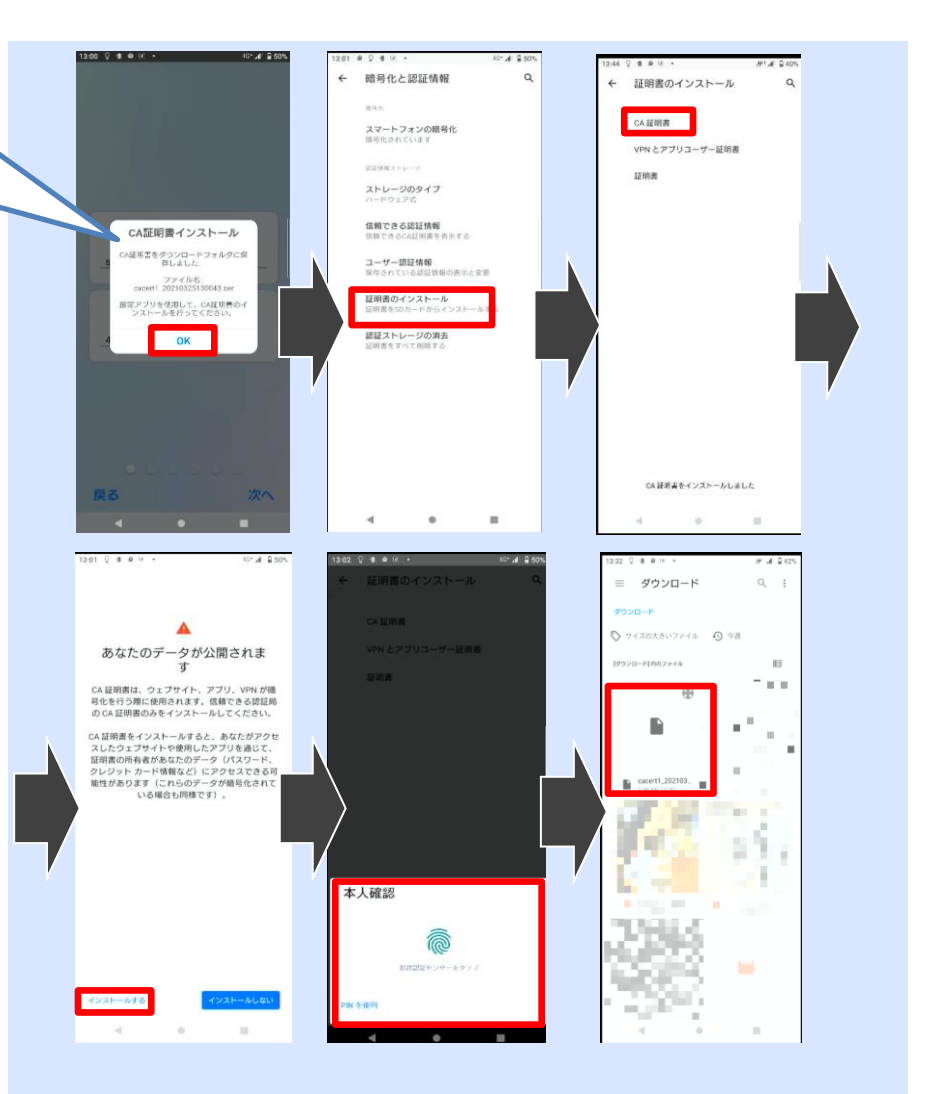

# Android 11 4/10

Wi-Fiの場合のCA証明書インストールについて 「CA証明書」でインストール後、もう一度「証明書」を インストールし同じファイルを指定する必要があります。

「暗号化と認証情報」から「証明書のインストール」 を選択し、「証明書」を選択します。 <u>※メーカー/機種により「Wi-Fi証明書」など、他の</u> 表記の場合があります。

端末に証明書をインストールするための本人確認を行 ないます。この例では端末標準の指紋認証を行ってい ます。

端末内の「ダウンロード」にある証明書ファイルを タップします。

証明書の名前を指定し「OK」をタップします。

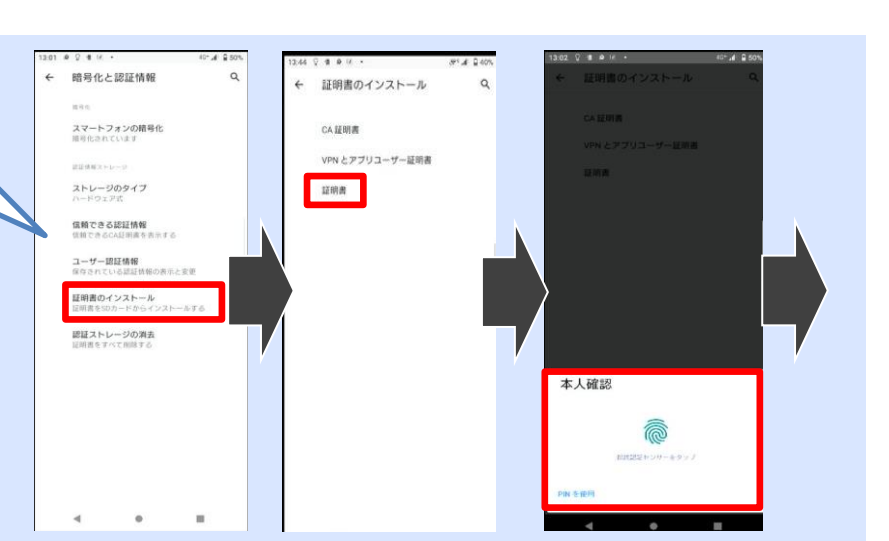

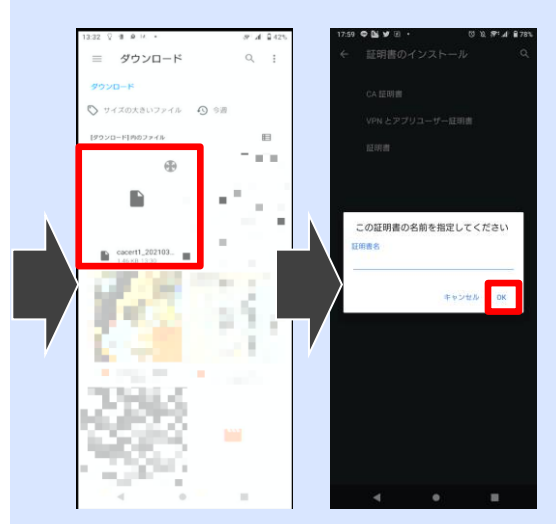

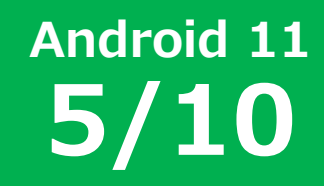

Soliton KeyManagerに戻り、 ホスト名・HTTPポート番号を入力して「次へ」 をタップしてください。

次に「証明書の格納先を選択」画面が表示されます。

今回の説明では「Wi-Fi」を選択しています。

! Tips !

証明書格納先はご利用用途に合わせて選択してください。

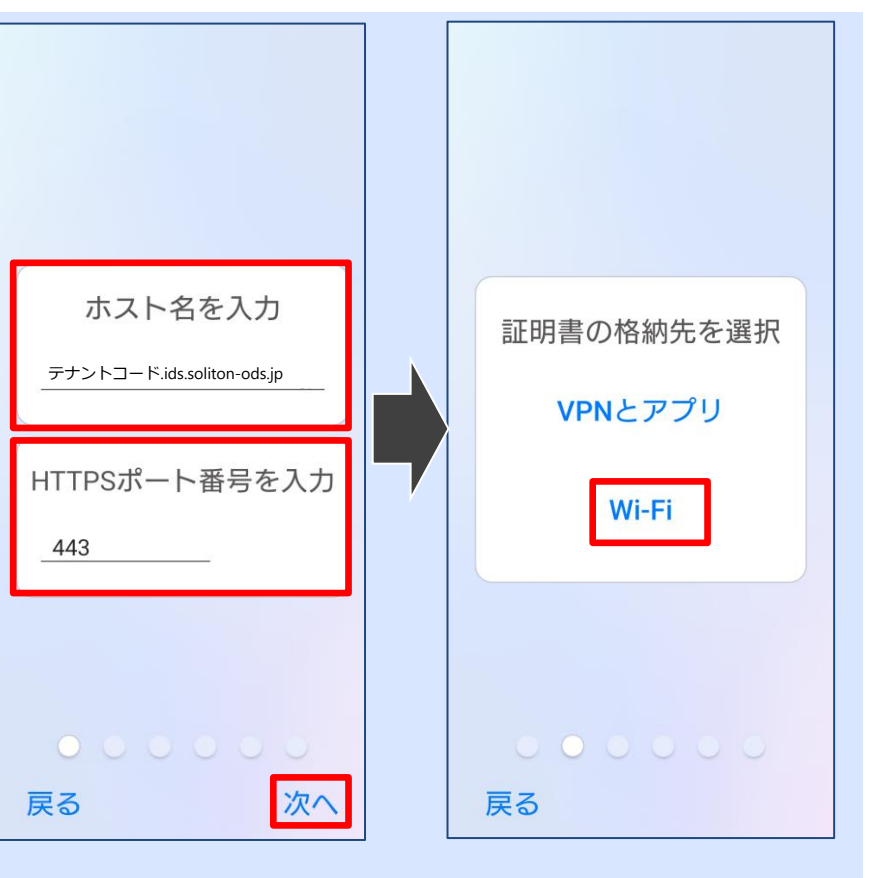

Android 11 6/10

Android 11 **7/10** 

「ID・パスワードを入力」画面が表示されます。

「ユーザーID」、「パスワード」にはOneGate のログイン名およびパスワードを入力してくださ い。

入力が終了したら「次へ」をクリックします。

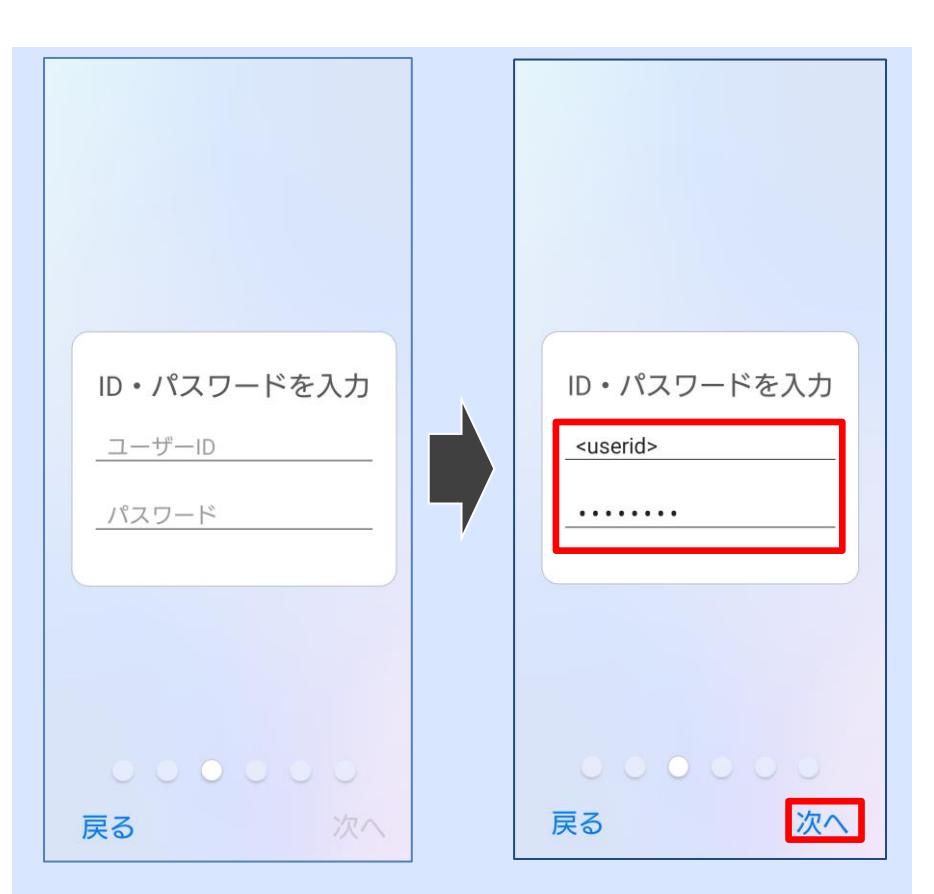

「招待コードを入力」画面が表示されます。

「招待コード」には、メールあるいは管理者から 通知された招待コードを入力してください。

入力が終了したら「次へ」をタップします。

「承認が完了しました」と表示されたら、 「利用開始手続きを始める」をタップします。

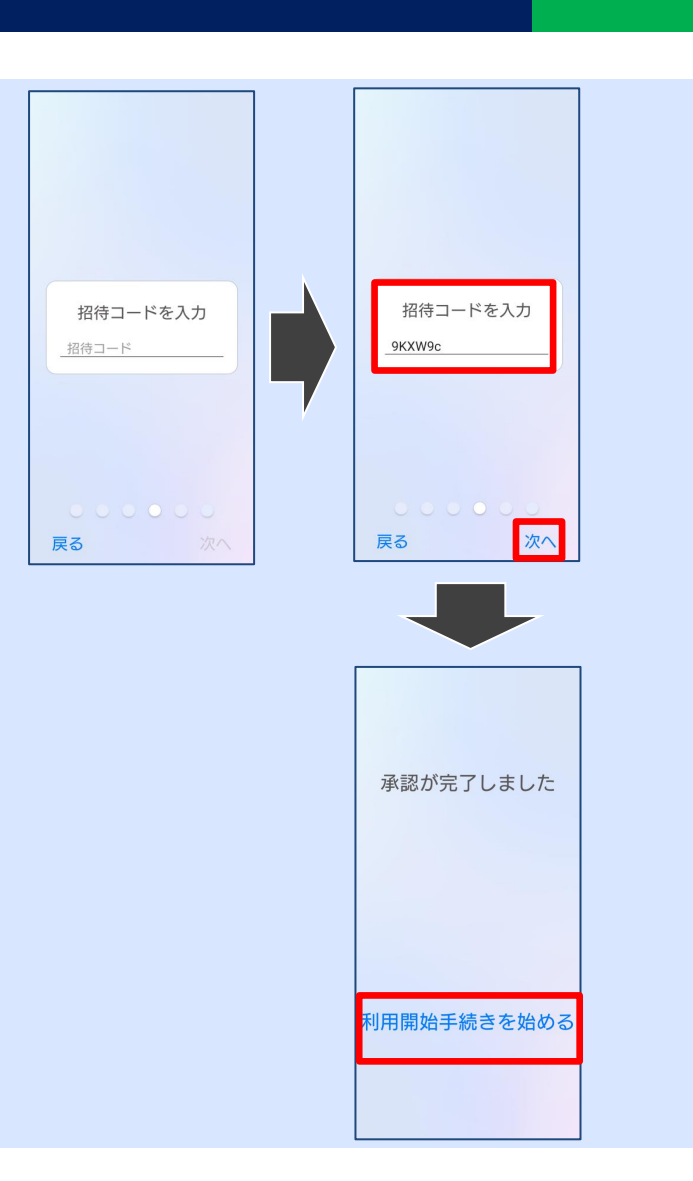

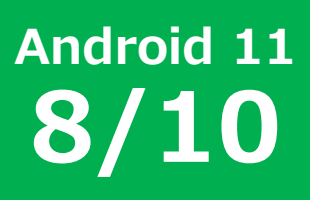

Android 11 9/10

クライアント証明書を登録します。

「証明書の種類の選択」を行い「OK」をタップします。

今回の説明では「Wi-Fi証明書」を選択しています。

! Tips !

証明書格納先はご利用用途に合わせて選択してください。

証明書の名前はそのままで「OK」をタップしま す。

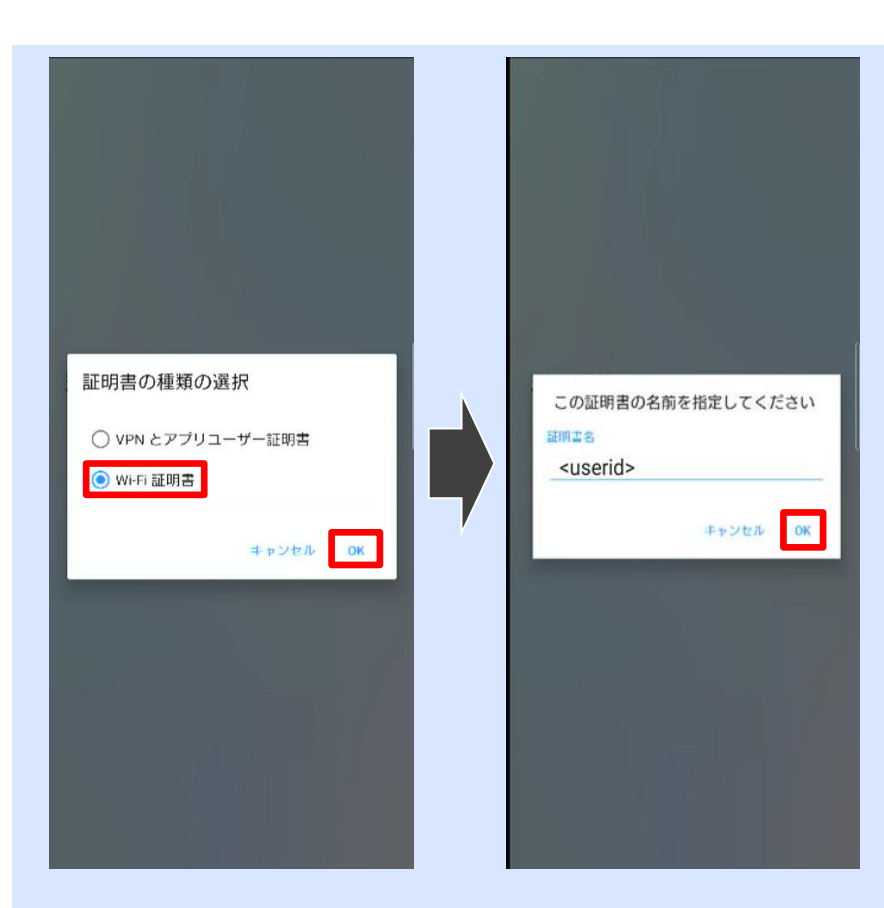

Android 11 **10/10** 

Q

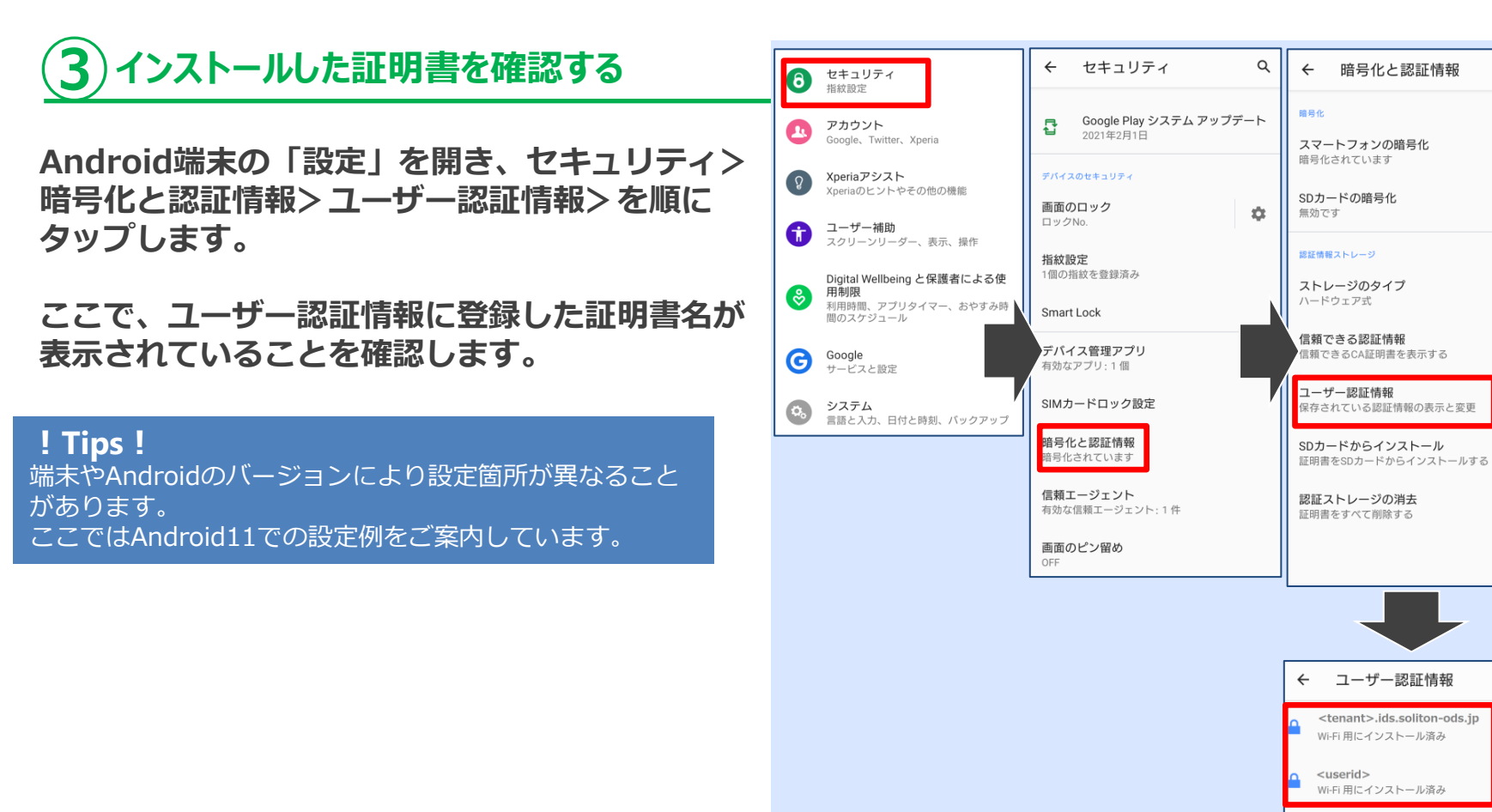

Q

## **Soliton OneGate**

### かんたん クライアント証明書取得マニュアル 2022年 4月22日第5版

〒160-0022 東京都新宿区新宿2-4-3 https://www.soliton.co.jp/ Copyright © 2021, Soliton Systems K.K., All rights reserved. 本書に記載されている情報、事項、データは、予告なく変更されることがあります。 本書に記載されている情報、事項、データは、誤りや落丁がないように最善の注意を払っていますが、本書に記載されている情報、事項、データによって引き起こされた遺失行為、傷害、損害等について、弊社は一切、その責任を負いません。 本書を弊社に無断でその一部、あるいはその全部を複写、複製(コピー)、追加、削除、加工および転載することを禁じます。